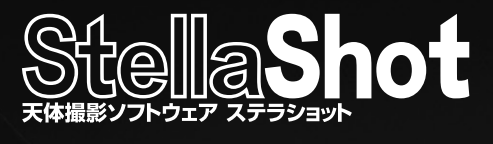

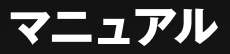

Microsoft Windows 7/8/8.1/10用ソフトウェア 製品情報 http://www.stellashot.com/

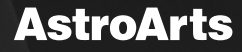

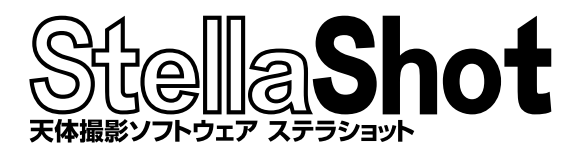

# contents

# **1.ステラショットについて** ステラショットとは · · · · · · ·

| ステラショットとは ・・・・・                                 | З |
|-------------------------------------------------|---|
| お使いになる前に・・・・・・・・・・・・・・・・・・・・・・・・・・・・・・・・・・・     | 4 |
| 対応機種・・・・・・・・・・・・・・・・・・・・・・・・・・・・・・・・・・・・        | 4 |
| セットアップ・・・・・・・・・・・・・・・・・・・・・・・・・・・・・・・・・・・       | 4 |
| 起動と終了・・・・・・・・・・・・・・・・・・・・・・・・・・・・・・・・・・・・       | 7 |
| ユーザー登録・・・・・・・・・・・・・・・・・・・・・・・・・・・・・・・・・・・       | 7 |
| アップデータによる更新・・・・・・・・・・・・・・・・・・・・・・・・・・・・・・・・・・・・ | 8 |
| アンインストール                                        | 8 |

# 2.各部の名称と説明

| ステラショットの画面・・・・・                            |  | <br>. 9 |
|--------------------------------------------|--|---------|
| 星図 · · · · · · · · · · · · · · · · · · ·   |  | <br>10  |
| 天体表示バー・・・・・・・・・・・・・・・・・・・・・・・・・・・・・・・・・・・・ |  | <br>11  |
| サイドバー・・・・・・・・・・・・・・・・・・・・・・・・・・・・・・・・・・・・  |  | <br>13  |
| 設定パネル・・・・・・・・・・・・・・・・・・・・・・・・・・・・・・・・・・・・  |  | <br>13  |
| 導入パネル・・・・・・・・・・・・・・・・・・・・・・・・・・・・・・・・・・・・  |  | <br>15  |
| 撮影パネル・・・・・・・・・・・・・・・・・・・・・・・・・・・・・・・・・・・・  |  | <br>16  |
| 自動パネル・・・・・・・・・・・・・・・・・・・・・・・・・・・・・・・・・・・・  |  | <br>17  |
| 共通パネル・・・・・・・・・・・・・・・・・・・・・・・・・・・・・・・・・・・・  |  | <br>17  |
| メニューバー・・・・・・・・・・・・・・・・・・・・・・・・・・・・・・・・・・・  |  | <br>18  |

# 3.使ってみよう(基本編)

| 準備 · · · · · · · · · · · · · · · · · · · |
|------------------------------------------|
| 天体データを更新する・・・・・・・・・・・・・・・ 20             |
| 撮影場所を設定する21                              |
| 望遠鏡を接続する · · · · · · · · · · · · 22      |
| カメラを接続する ・・・・・・・・・・・・・・・・ 23             |
| レンズ/鏡筒の設定を行う・・・・・・・・・・・25                |
| 極軸合わせを行う・・・・・・・・・・・・・・・・ 25              |
| 導入 ······26                              |
| 星図上で天体を導入する・・・・・・・・・・・・26                |
| その他の導入方法・・・・・・・・・・・・・・・・・26              |
| ピント調整を行う・・・・・・・・・・・・・・・・・29              |
|                                          |

| 撮影 ······3              | 1 |
|-------------------------|---|
| 構図を確認する                 | 1 |
| 撮影条件を設定する               | 1 |
| 撮影する                    | 3 |
| 画像を確認する                 | 3 |
| 自動撮影                    | 6 |
| スケジュールを作成する・・・・・・・・・・・3 | 6 |
| 撮影を開始する                 | 7 |

# 4.使ってみよう(オートガイド編)

| オートガイドの準備・・・・・・・・・・・・・・・・・・・・・・・・・・・・・・・・・・・・ | 38 |
|-----------------------------------------------|----|
| 機器を接続、初期設定する・・・・・・・・・・                        | 38 |
| オートガイド画面を表示する                                 | 38 |
| ガイド鏡のピント調整を行う                                 | 40 |
| モニタを開始して状況を確認する                               | 40 |
| オートガイドの主な設定を行う                                | 42 |
| オートガイド設定ダイアログ・・・・・・・・                         | 44 |
| キャリブレーションを行う・・・・・・・・                          | 48 |
| オートガイド撮影・・・・・・・・・・・・・・・・・・・・・・・・              | 50 |
| 天体を導入する・・・・・・・・・・・・・・・・・・・・・・・・               | 50 |
| オートガイドを開始する・・・・・・・・・・・                        | 50 |
| 撮影を行う・・・・・・・・・・・・・・・・・・・・・・・・・・・・・・・・・・・・     | 51 |
| 自動撮影を行う・・・・・・・・・・・・・・・・・・・・・・・・・・・・・・・・・・・・   | 52 |

# 5.付録

| 困ったときは・・・・・・・・・・・・・・・・53    | 3 |
|-----------------------------|---|
| ソフトウェア使用許諾契約書               | 4 |
| サポート規約・・・・・・・・・・・・・・・・50    | 6 |
| 個人情報の取扱いについて                | 9 |
| 商標について                      | C |
| その他・・・・・・・・・・・・・・・・・・・・・・・6 | 1 |

# 1 ステラショットについて

# ▶ ステラショットとは

ステラショットは、PC制御の自動導入望遠鏡とデジタル一眼レフカメラを 組み合わせて、天体を撮影するためのソフトウェアです。

天体写真を撮影するには、次のような最低限行わなければいけない特有の 作業があります。

1.ピントを合わせる
 2.撮影する天体を選ぶ
 3.天体を導入して構図を合わせる
 4.何枚もの長時間露光をする

これらの作業はひとつひとつに細かな調整が必要で、意外に多くの時間や手間がかかってしまうものです。ステラショットはこういった一連の作業を簡単かつスピーディに行えるように開発された天体撮影専用ソフトです。

## ●撮影画像から自動で「導入補正」

ステラショットの最大の特徴は、<u>撮影した画像を解析して導入のずれを</u> <u>自動的に補正する「導入補正」機能</u>です。この導入補正を使いこなすこ とで、望遠鏡のファインダーによる導入確認やハンドコントローラーに よる微動操作、同期操作を一切行わず、簡単に撮影の構図を決めるこ とができます。

ステラショットを使って手軽に効率よく天体写真を撮影しましょう。

# ▶お使いになる前に

#### ▌ 対応機種

ステラショットが対応している望遠鏡、カメラなどの機器や、オンラインで配布する無償アップデータなどによる追加対応については、製品ホームページをご覧ください。 対応機種以外については動作保証外となります。

ステラショット製品ページ http://www.stellashot.com/

# 🛛 セットアップ

1.PCにステラショットのDVD-ROMをセットすると、自動的にセットアッ ププログラムが起動します。セットアッププログラムが起動しない場合 には、DVD-ROMのフォルダを開いてSetup.exe(またはSetup)をダ ブルクリックしてください。

ここで、ステラショットの実行に必要なシステムファイルがPCにイン ストールされていない場合、次の「ようこそ」画面が表示される前にいく つかのプログラムのセットアップが実行されます。画面の指示に従って インストールしてください。

2.ステラショットのセットアップを開始する「ようこそ」画面が表示されま すので、「次へ」ボタンをクリックします。

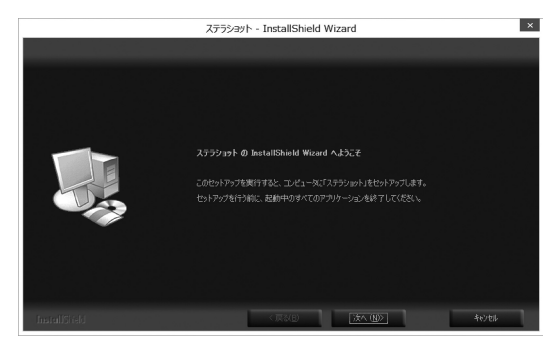

# 3.「使用許諾契約」を必ずお読みいただき、「使用許諾契約の全条項に同意します」を選択して「次へ」ボタンをクリックします。

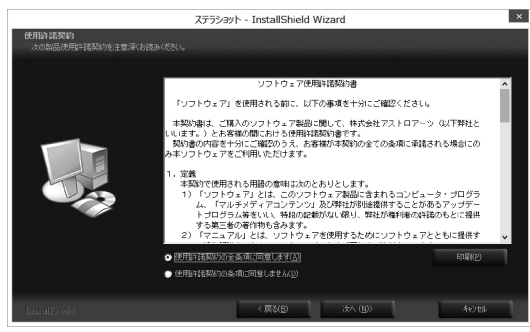

- 4. 「ユーザー情報」画面で、「ユーザー名」と「シリアル番号」を入力して「次 へ」ボタンをクリックします。
  - **ユーザー名**:ユーザー名を入力します。
  - **シリアル番号**:パッケージ同梱のシリアル番号シールに記載された、 「ST」で始まる番号です。ハイフン(−)も含めて半角英 数字で入力します。

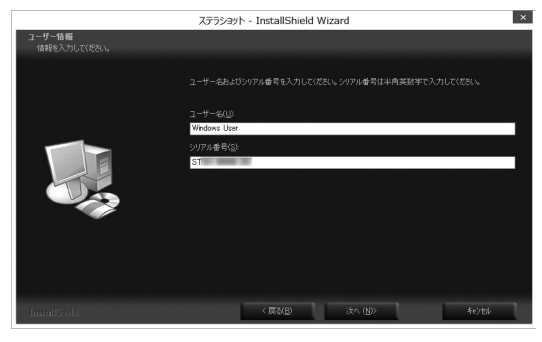

5.「インストール先の選択」画面でハードディスクのドライブ・フォルダを 確認します。インストール先を変更したい場合には、「参照」ボタンから インストールするフォルダを選択してください。

|                            | 、「参照」をクリックしてフォルダを選択して |                |
|----------------------------|-----------------------|----------------|
| {\2,k                      |                       |                |
| C/¥Program Files (x86)¥Ast |                       | 委照( <u>B</u> ) |
|                            |                       |                |

- 6.「次へ」ボタンをクリックするとインストールを開始します。
- 7.インストール完了の画面が表示されたら「完了」ボタンをクリックしま す。これでセットアップ完了となります。

|               | ステラショット - InstallShield Wizard |
|---------------|--------------------------------|
|               |                                |
|               |                                |
|               | InstallShield Wizard の完了       |
|               |                                |
|               |                                |
|               |                                |
| InstallSiteId | < 原業(例) 発育 キャンセル               |

#### ■ 起動と終了

#### ●起動

デスクトップまたはWindowsのスタートメニューから 「ステラショット」アイコンをクリックします。 起動画面が表示され、ステラショットが起動します。

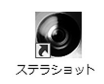

## ●終了

次のいずれかの方法でステラショットを終了することができます。 ・画面右上の「×」ボタン→終了確認ダイアログで「OK」 ・メニューバーの「ファイル」→「ステラショットの終了」→終了確認ダイ アログで「OK」

※メニューバーはAltキーを押すと表示されます

#### ▌ ユーザー登録

ユーザー登録をすると、サポートサービス、今後のバージョンアップのお 知らせなど各種案内の送付、シリアル番号を紛失した場合の照会サービ スなどを受けることができます。

ユーザー登録をするには、以下の2通りの方法があります。

 ・オンライン登録:ステラショットのメニューバー「ヘルプ」→「ユー ザー登録」で表示される「アストロアーツお客様ページ」から登録する (AstroArts ID を作成していただきます)

・ユーザー登録はがき:製品付属の登録はがきに記入して投函する

## ■ アップデータによる更新

機能改善や不具合の修正を行うための無償アップデータをオンラインで 随時ダウンロード・インストールすることができます。

#### ●最新アップデータを確認・更新するには

メニューバーの「ヘルプ」→「ステラショットの更新確認」からアップデー タをダウンロードし、ダブルクリックでインストールします。

# ●ステラショット起動のたびに自動的に更新を確認するには

メニューバーの「設定」→「起動時にアップデータを確認」のチェックを ONにします。

#### ●適用されているアップデータのバージョンを確認するには

メニューバーの「ヘルプ」→「ステラショットについて」を参照します。

# ●アップデータの詳細を知るには

メニューバーの「ヘルプ」→「ステラショット・ホームページ」から表示される製品ホームページでサポート情報をご覧ください。

※アップデータファイルは製品ホームページからも入手できます

#### ■ アンインストール

- 1.Windows の「コントロールパネル」→「プログラムのアンインストール」 (または「プログラムの追加と削除」)を実行します。
- 2.一覧から「AstroArts ステラショット」を選んで「アンインストール」(または「削除」)をクリックします。
- 3.表示される確認ダイアログで「はい」を選ぶとアンインストールが開始します。

# 2 各部の名称と説明

▶ ステラショットの画面

# 

(星図/再生/ライブビュー/オートガイド)

- メイン画面:共通パネルの「表示切替」セクションで星図/再生画面/ライ ブビュー画面/オートガイド画面を切り替えます。
- 星 図:星図上で天体や写野角を表示して、望遠鏡の導入状況や 撮影構図を確認したり、導入する天体をクリックで指定し たりします。
- 再生画面:撮影した画像を表示します。
- ライブビュー画面:カメラのライブビュー画面を表示します。
- オートガイド画面:オートガイダー制御の画面を表示します。
- 天体表示バー:星図の表示を設定します。
- サイドバー:ステラショットの操作全般を行います。
- **メニューバー**:Altキーで表示/非表示を切り替えます。アップデータやサ ポート情報などにアクセスします。

ステラショット画面の縦幅が狭いと、「自動パネル」の「撮影」「モザイク」

追加ボタンなどサイドバーの一部が隠れてしまうことがあります。以下の いずれかの方法をお試しください。

- ・ステラショットの画面を広げる
- ·Altキーを押してメニューバーを非表示にする
- ·Windows の文字サイズ設定を小さくする
- ・タスクバー(モニタ画面の下端に表示される、実行中プログラムのア イコンが並んでいる領域)を非表示にする

# ▶星図

星図上で天体や写野角を表示して、望遠鏡の導入状況や撮影構図を確認します。

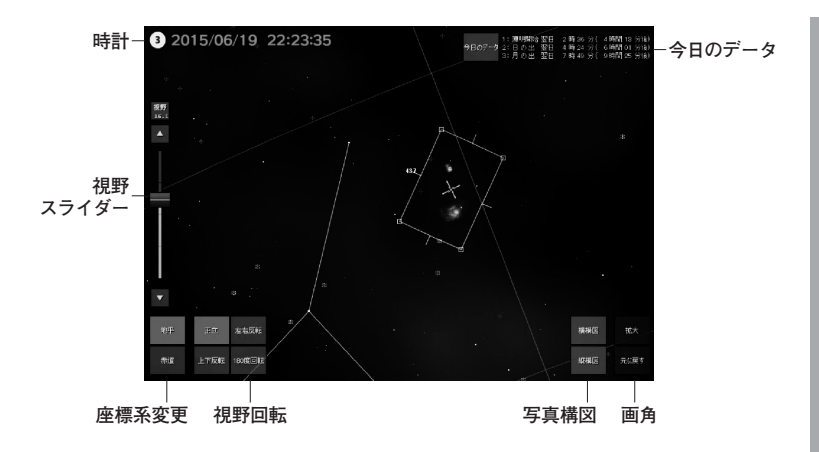

星図上でクリックした位置にターゲットマーク Mが表示され、望遠鏡導入の目標に指定します。

天体表示バーで、天体の種類ごとに表示/非表示を切り替えます。 ドラッグで視野を移動、マウスホイールで視野を拡大/縮小します。タッチ パネルの場合、ドラッグとピンチで視野移動と視野角操作ができます。

# ●時計

PCの内部時計をもとにした現在時刻と当日の月齢を表示します。

#### ●今日のデータ

「今日のデータ」ボタンを押すと、「本日」と「翌日」の日の出、日の入り、 薄明開始、薄明終了、月の出、月の入りの時刻が表示されます。ボタン 横には直近3つのデータが表示されます。

#### ●視野スライダー

スライダーをドラッグ、または▲▼ボタンで星図視野を調整します。「視 野」ボタンを押すと数値を選択できます。

#### ●座標系変更

星図の座標系を「地平座標」「赤道座標」で切り替えます。

#### ●視野回転

視野回転を「正立」「左右反転」「上下反転」「180度回転」から選択します。

#### ●写真構図

「横構図」「縦構図」ボタンで、撮影の参考にするための写野角(白い枠) の構図を切り替えます。

#### ●画角

望遠鏡とカメラが接続されている時、望遠鏡が向いている位置を中心 とした画角(赤い枠)が表示されています。「拡大」「元に戻す」ボタンで 画角の表示を切り替えます。

# ▶ 天体表示バー

名称やマークなど、天体の種類ごとに星図上の表示/非表示を切り替えます。

「恒星」「星雲・星団」などのほか、一番左の「天体表示」ボタンからは多くの天体の種類について詳細に設定できます。

#### ●天体表示

ステラショットで表示できるすべての天体の 表示を設定します。

表示可能な天体は、恒星、星座、星雲・星団、 天の川、太陽・月、惑星、準惑星、衛星、彗星、 小惑星、流星群、人工衛星、経緯線です。 「天体表示」ダイアログで天体種類の「+」ボタ ンを押すと詳細な表示設定ができます。電球 アイコンをクリックして星図での表示/非表 示を切り替えます。

上下の矢印ボタンで表示をスクロールします。

#### ●恒星

- **固有名**:主な恒星の固有名の表示/非表示を切り替えます。
- バイエル:主な恒星のバイエル名の表示/非表示を切り替えます。
- F番号 :主な恒星のフラムスチード番号の表示/非表示を切り替え ます。

#### ●星座

星座名:星座名の表示/非表示を切り替えます。
 星座線:星座線の表示/非表示を切り替えます。
 境界線:星座の境界線の表示/非表示を切り替えます。

#### ●星雲·星団

- マーク:星雲・星団の位置マークの表示/非表示を切り替えます。
- 名 称:星雲・星団のマークの表示がONの時、名称の表示/非表示を切 り替えます。

#### ●太陽系

惑星名:太陽、月、惑星名の表示/非表示を切り替えます。 彗 星:彗星と彗星名の表示/非表示を切り替えます。

#### ●経緯線

赤道:赤道座標の経緯線の表示/非表示を切り替えます。

天体表示

+ 恒星

Ⅰ 星雲・星団

〒 天の川

+ 太陽・月
 + 惑星

王 準惑星

+ 衛星

土 彗星
 十 小惑星

+ 流星群

土 人工衛星

+ 経緯線

地平:地平座標の経緯線の表示/非表示を切り替えます。

#### ●基準線

赤 道:天の赤道の表示/非表示を切り替えます。

黄 道:黄道の表示/非表示を切り替えます。

子午線:子午線の表示/非表示を切り替えます。

# ●写野

- **写 野 角**:星図上のターゲット位置を中心に、撮影の参考にするため の写野角(白い枠)の表示/非表示を切り替えます。
- モザイク: 星図上のターゲット位置を中心に、モザイク撮影を行う複数 の写野角の表示/非表示を切り替えます。星図下部にモザイ ク写野設定パネルが表示され、横、縦エリアの増減と重複部 分の調整ができます。

# ▶ サイドバー

導入や撮影など、ステラショットの主な操作を行う部分です。タブをクリックして4つのパネルを切り替えます。

#### ■ 設定パネル

機器の接続や場所選択などの初期設定を行います。

#### ●望遠鏡(赤道儀)

- 接続:望遠鏡に接続できる状態で押すと 表示が「接続中」に変わり、接続が 完了すると点灯します。接続中に 押すと望遠鏡との接続を切断しま す。
- 設定:接続中の赤道儀(一部の機種)について、天頂や鏡筒配置などの初期設定を行います。
- 日時:望遠鏡にPCの日時と場所設定を 送信して同期します。表示される 経度と緯度は「場所」「GPS」セク

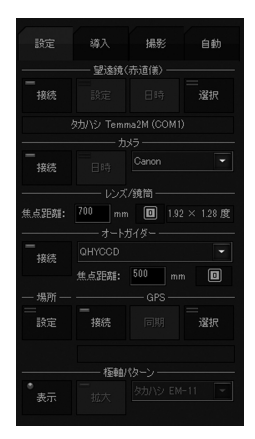

ションで設定または取得した場所です。

選択:望遠鏡のメーカーと機種の選択、使用するポートの選択と 確認を行います。設定したポートで望遠鏡と通信して接続 チェックを行います。

カメラ

接続:カメラに接続できる状態で押すと表示が「接続中」に変わり、 接続が完了すると点灯します。接続中に押すとカメラとの接 続を切断します。

日時:カメラのシステム時刻をPCの時刻と同期します。

※同期の精度は±1~2秒程度です。精度の高い同期が必要な場合は 手動での設定をおすすめします

メーカー選択:使用するカメラのメーカーを選択します。

#### ●レンズ/鏡筒

- **焦点距離**:使用するレンズまたは鏡筒の焦点距離を入力します。 タンからはテンキー入力ができます。
- 面角(○×○度):カメラを接続すると、焦点距離から計算された撮影画 角が表示されます。

#### ●オートガイダー

接続:オートガイダーに接続できる状態で押すと表示が「接続中」に変わり、接続が完了すると点灯します。接続中に押すとオート ガイダーとの接続を切断します。

焦点距離:ガイド鏡の焦点距離を入力します。

メーカー選択:使用するオートガイダーのメーカーを選択します。

#### ●場所、GPS

設定:「場所」ダイアログが表示され、「現在地」を設定します。

- 接続:GPSが接続できる状態で押すと表示が「接続中」に変わり点灯します。接続中に押すとGPSを切断します。
- 同期:GPSから取得した日時と経度、緯度、標高をステラショットに

設定します。

選択:接続するGPSの選択と、通信などの設定を行います。

#### ●極軸パターン

- **表 示**:極軸望遠鏡のパターンを表示しま す。
- 拡 ★ :北極星付近の極軸望遠鏡パターンの視野を拡大します。もう一度押すと視野が戻ります。

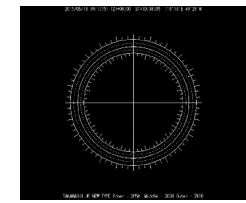

パターン選択: 極軸望遠鏡のパターンを メーカーごとに選択できます。

※日時を合わせて極軸パターンを回転できる望遠鏡 (タカハシEM-200 など)の極軸パターンは収録されていません

# ▋ 導入パネル

撮影したい天体を選び、望遠鏡で導入します。

#### ●天体導入

- 導入:目標に指定した天体が導入される ように望遠鏡を動かします。
- 同期:望遠鏡の向きと導入位置を同期します。
- 停止:天体導入中に押すと動作を中止します。

#### ●目標

目標欄:導入目標天体が表示されます。

★:目標欄に表示されている天体を「お気に入り」に登録します。

# ●検索(導入)

検索欄:天体名などを入力して目標に指定します。 天体検索:天体種別から選びます。 おすすめ:現在時刻に導入できるおすすめの天体から選びます。 お気に入り:お気に入りに登録した天体を表示します。 座標指定:赤経、赤緯を直接入力して指定します。

#### ●微動

望遠鏡を微動操作します。右側のスライダーで速度を調整します。

#### ●望遠鏡マーク

- **引き戻し**: 導入中の望遠鏡マークとともに自動的に星図の視野が移動す るように設定します。天体を検索するとOFFになります。
- **星図中央**:望遠鏡マークが星図中央に表示されるよう星図の視野を移動 します。

#### ■撮影パネル

撮影条件を設定します。

#### ●撮影

撮影:撮影を開始します。撮影中に押すと撮影を中止します。
 保存設定:撮影した画像のファイル名や保存先フォルダなどを設定できます。
 枚数/露出時間/絞り/ISO感度/画質:それぞれの撮影条件を設定します。

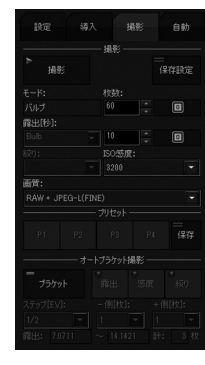

#### ・プリセット

よく使う撮影条件を「保存」ボタンで登録し、 「P1」~「P4」ボタンから呼び出します。

#### ●オートブラケット撮影

「露出時間」「ISO感度」「絞り」の条件を変えた複数の画像をまとめて撮影できます。撮影画像を比較して適正な値を検討するのに便利です。 オートブラケット撮影の詳細は「3.使ってみよう(基本編)」の「撮影」をご 覧ください。

# ▮ 自動パネル

「導入」「撮影」のジョブを登録してスケジュール を組み、自動で撮影を実行します。

#### ●スケジュール

- 開始:作成したジョブリストに沿って自動撮 影を開始します。スケジュールの実 行中に押すと、スケジュール実行を 中止します。
- **オートガイド**:オートガイドを開始します。
- ジョブリスト:登録された「導入」と「撮影」の ジョブを表示します。
- ↑/↓:ジョブの順番を入れ替えます。

編集:ジョブリストで選択されているジョブの内容を編集します。 削除:ジョブリストで選択されているジョブを削除します。 クリア:ジョブリストに登録されているジョブをすべて削除します。 読み込み:ファイルに保存したジョブリストを読み込みます。 保存:ジョブリストをファイルに保存します。

#### ●追加

**導入目標欄**:現時点で設定されている導入目標が表示されます。 **導入**:導入ジョブを登録します。

**撮 影**:撮影条件を設定して、撮影ジョブを登録します。

モザイク:モザイク撮影を設定して、導入ジョブと撮影ジョブを登録します。

# ▋ 共通パネル

●表示切替

サイドバー最下部に表示される、共通の パネルです。

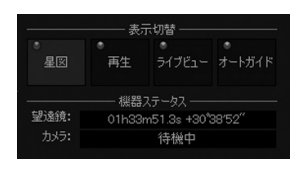

:撮影】 対2 300 不明.

星図:メイン画面に星図を表示しま

す。

再生:メイン画面に撮影した画像を表示します。

**ライブビュー**:メイン画面にカメラのライブビュー画面を表示します。 オートガイド:メイン画面にオートガイダー制御用の画面を表示します。

# ●機器ステータス

望遠鏡:望遠鏡が向いている赤経、赤緯 を表示します。

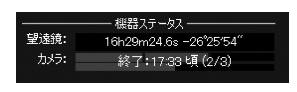

カメラ:撮影時には、残り枚数と撮影

終了予定時刻(スケジュール実行中はスケジュールの終了予定 時刻)を表示します。

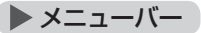

初期設定では表示されていません。キーボードの Altキーを押して表示/非表示を切り替えます。

#### ファイル(E) 設定(<u>S</u>) ヘルプ(日

#### ●ファイル

ステラショットの終了:ステラショットを終了します。

#### ●設定

- **星図初期化**:星図を初期設定の状態に戻します。
- メニューバーを常に表示:メニューバーを常に表示します。
- 起動時にアップデータを確認:ステラショットを起動したときにアップ データの有無を確認するよう設定します(「1.ステラショットにつ いて |の「お使いになる前に |参照)。
- **起動時にデータ更新を確認**:ステラショットを起動したときに天体デー タの更新情報を確認するよう設定します。

データ更新:天体データの更新を行います。

●ヘルプ

- ステラショット・ホームページ:ステラショットの製品ホームページを表示します。
- **ユーザー登録**: アストロアーツお客様ページを表示します(「1.ステラ ショットについて」の「お使いになる前に」参照)。

お問い合わせフォーム:ステラショットのお問い合わせページを表示し

ます。ステラショットに関するお問い合わせはこちらからお願い します(「5.付録」の「困ったときは」参照)。

- ステラショットの更新確認:ステラショットの起動時にアップデータ更 新を確認します(「1.ステラショットについて」の「お使いになる前 に」参照)。
- **ステラショットについて**:ステラショットバージョン情報やシリアル番 号を表示します。

# 3 使ってみよう(基本編)

# ▶準備

必要な機材やケーブル、望遠鏡の設置や物理的な接続などの詳細は、ステ ラショット製品ホームページ [はじめてのステラショット]コーナーをご覧く ださい。

#### ■ 天体データを更新する

ステラショットの天体データをオンラインで随時更新することができま す。新たに発見された彗星・小惑星の軌道要素や新星・超新星の位置デー タなどを追加して、新天体を表示可能にします。

- ●最新データを確認・更新するには
  - メニューバーの「設定」→「データ更新」から「データ更新」ダイアログ を表示します。
  - 2. 「更新方法」の「インターネット」が選択されているのを確認します。

3.「更新をスキャンする」をクリックしてデータ更新の有無を確認します。

4.「更新可能なデータがありません」 と表示されたら、「閉じる」ボタンで ダイアログを閉じます。

「更新を実行する」と表示された ら、「更新できるデータ」を確認して 「更新を実行する」をクリックします (通常は、更新可能なすべての天体 種類にチェックが入ったままにしま す)。

5.「更新を完了しました」と表示され たら、「閉じる」ボタンでダイアログ を閉じます。

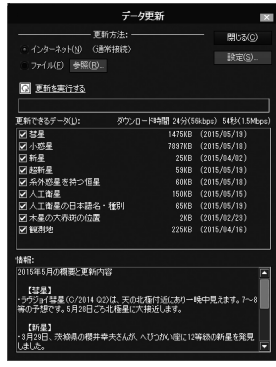

●ステラショット起動のたびに自動的に更新を確認するには

メニューバーの「設定」→「起動時にデータ更新 を確認」をONにします。

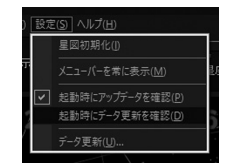

#### ●天体データの詳細を知るには

メニューバーの「ヘルプ」→「ステラショット・ホームページ」で表示され る製品ホームページより、サポート情報をご覧ください。

※天体データファイルは製品ホームページからも入手できます。PCに データファイルを保存し、「データ更新」ダイアログの「ファイル」→「参 照」から選択します

#### ■撮影場所を設定する

設定パネルの「場所」および「GPS」セクションで行います。

#### GPSを使用しない場合

 「設定」ボタンで「場所」ダイアロ グを開きます。

2.以下のいずれかの方法で場所を 指定します。

・地図上でクリック

- ・経度、緯度を数値指定
- 「都市名選択」ボタンから表示 される「都市名」ダイアログで 指定
- 3.自宅などいつも使う場所は「初期値として保存」しておくと、次回から 設定不要になります。場所を変更した後に「初期値に戻す」を押すと、 保存した場所にリセットします。

「都市名」ダイアログでは、「場所」欄に登録された観測地を編集/追加/削除することができます。「初期化」ボタンでステラショットの初期状態に戻すことができます。

おおまかな設定でも天体は導入できますが、正確に設定すれば天体の方 位・高度や出没の再現も正確になります。また「極軸パターン」の北極星位 置も正確になり、天体の導入精度が向上します。

#### GPSを使用する場合

- 1.GPSを使ってパソコンの内部時計を合わせる機能を使う場合は、ス テラショットを「管理者として実行」しておく必要があります。ステラ ショットの起動時に、アイコンを右クリックして[管理者として実行...] を選択します。
- 2. 「選択」ボタンで「GPS選択」ダイアログを開きます。
- 3.使用するGPSと「通信設定」「観測値取得」を設定し、「OK」ボタンで ダイアログを閉じます。
- 4. 「接続」ボタンを押してGPSと接続します。接続が成功するとボタン の表示が「接続中」に変わり点灯します。
- 5. 「同期」ボタンを押してGPSで取得した日時・場所の情報をステラ ショットに設定します。

#### ▋ 望遠鏡を接続する

設定パネルの「望遠鏡(赤道儀)」セクションで行います。

- 1.PCと望遠鏡を接続し、望遠鏡の電 源をONにしておきます。
- 「選択」ボタンから「望遠鏡選択」ダ イアログを表示し、使用する望遠鏡 のメーカーと機種、ポートを選びま す。

使用するポート番号がわからない場 合は「確認」ボタンを押してWindows

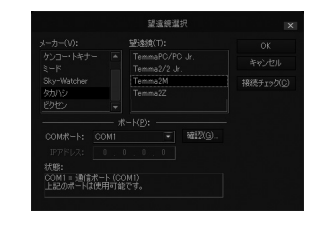

の「デバイスマネージャー」を表示し、「ポート」に表示されている 「USBシリアル変換ケーブル」のポート番号 (COM3など)を確認しま す。

- 3. 「接続チェック」ボタンを押して接続を確認します。「望遠鏡が認識 できました」という表示が出たらダイアログを閉じます。
- 4. 「接続」ボタンを押すと、表示が「接続中」に変わり点灯します。これ

で接続は完了です。

- ※日時・場所送信に対応した望遠鏡に接続す ると、PCの日時とステラショットに設定 されている場所の情報が望遠鏡に送信さ れます
- 5.望遠鏡の初期設定を行います。
- ·タカハシTemmaシリーズの初期設定

望遠鏡を天頂に向けた状態で、「設定」ボ タンから「設定」ダイアログを開き「天頂」 ボタンを押します。「導入速度」「鏡筒の 配置」のほか、「追尾速度」「微動速度」も 設定することができます。

| ·タカハシTemmaシリー | ・ズ以外の初期設定 |
|---------------|-----------|

各望遠鏡に付属しているマニュアルにしたがって行ってください。

昌 デバイスマネージャー

ファイル(F) 操作(A) 表示(V) ヘルプ(H)

IDE ATA/ATAPI コントローラー は、オーディオの入力および出力

■ キーボード
 ■ コンピューター
 ■ ヨンピューター
 ■ サウンド、ビデオ、およびゲーム コントローラー

システムデバイス

y yybyr filda
 y yrbyr filda
 fiad Fiad Fight
 fiad Fiad Fight
 fiad Fiad Fight

 マネットワーク アダブター

 マネットワーク アダブター

 マネットワーク アダブター

 マネットワーク アダブター

 マネットマック パターフェイス デバイス

 コントラント

 コントラント

 コントラント

 マット・ディズ シントローラー

 ボート (COM と LPT)

 ロマントマグディング デバイズ・パイス

> 📖 モニター > 🟺 ユニバーサル シリアル パス コントローラー

(日)
(日)
(日)
(日)
(日)
(日)
(日)
(日)
(日)
(日)
(日)
(日)
(日)
(日)
(日)
(日)
(日)
(日)
(日)
(日)
(日)
(日)
(日)
(日)
(日)
(日)
(日)
(日)
(日)
(日)
(日)
(日)
(日)
(日)
(日)
(日)
(日)
(日)
(日)
(日)
(日)
(日)
(日)
(日)
(日)
(日)
(日)
(日)
(日)
(日)
(日)
(日)
(日)
(日)
(日)
(日)
(日)
(日)
(日)
(日)
(日)
(日)
(日)
(日)
(日)
(日)
(日)
(日)
(日)
(日)
(日)
(日)
(日)
(日)
(日)
(日)
(日)
(日)
(日)
(日)
(日)
(日)
(日)
(日)
(日)
(日)
(日)
(日)
(日)
(日)
(日)
(日)
(日)
(日)
(日)
(日)
(日)
(日)
(日)
(日)
(日)
(日)
(日)
(日)
(日)
(日)
(日)
(日)
(日)
(日)
(日)
(日)
(日)
(日)
(日)
(日)
(日)
(日)
(日)
(日)
(日)
(日)
(日)
(日)
(日)
(日)
(日)
(日)
(日)
(日)
(日)
(日)
(日)
(日)
(日)
(日)
(日)
(日)
(日)
(日)
(日)
(日)
(日)
(日)
(日)
(日)
(日)
(日)
(日)
(日)
(日)
(日)
(日)
(日)
(日)
(日)
(日)
(日)
(日)
(日)
(日)
(日)
(日)
(日)
(日)
(日)
(日)
(日)
(日)
(日)
(日)
(日)
(日)
(日)
(日)
(日)
(日)
(日)
(日)
(日)
(日)
(日)
(日)
(日)
(日)
(日)</p

金記様域コントローラー

6.「日時」ボタンを押すと、日時・場所情報を望遠鏡に送信します。 ステラショット星図画面の日時はPCの日時を表示しています。PCの日時が実際の時刻とずれている場合は、PCの日時を変更後にこの操作を行ってください。

設定は保存されるので、次回も同じ設定で使用する場合は「接続」ボタン を押すだけで接続できます。

# ▌ カメラを接続する

設定パネルの「カメラ」セクションで行います。

1.カメラのモードやレンズの設定を確認します。

#### ●キヤノン機種

カメラのモードダイアルをM (マニュアル) かB (バルブ) に設定して おきます。

長時間露出の場合はBモードまたはバルブシャッターをおすすめし

ます。バルブでないシャッター速度では露出中の中断ができません。

※ステラショットと接続中にカメラのモードダイアルを変更しても 反映されません(接続中に変更するとエラーが表示される場合があ ります)。撮影モードを変更する場合は一度接続を切ってからダイ アルを変更して再度接続してください

#### ●ニコン機種

カメラのモードダイアルをM(マニュアル)露出に設定しておきます。 長時間露出の場合は、後でステラショットの画面で露出時間を設定 する時に[Bulb]を指定します。

レンズを装着する場合、カメラまたはレンズ側でフォーカスモード をマニュアル(MF)に設定します。

※ミラーアップ撮影はできません。カメラ側に設定項目がある場合 は「ミラーアップ撮影」を「しない」にしておいてください

2.カメラの設定でオートパワーオフ機能をOFFにしておきます。

- オートパワーオフ機能がONになっていると、操作の途中でカメラの 電源が切れてエラーが発生します。
- 3.ライブビュー画面を参照する場合は、カメラの設定でライブビュー の使用をONにします。

4.PCとカメラを接続し、カメラの電源をONにします。

5. 「カメラ」 セクションで使用するカメ ラのメーカーを選択します。

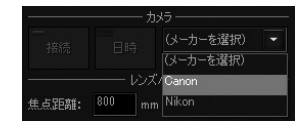

- 6. 「接続」 ボタンを押します。 表示が 「接続中」 に変わり点灯します。
- 7.カメラの日時とPCの日時がずれて

いる場合は、「日時」ボタンで同期します。

※同期の精度は±1~2秒程度です。精度の高い同期が必要な場合は 手動での設定をおすすめします

設定は保存されるので、次回も同じ設定で使用する場合は「接続」ボタン

を押すだけで接続できます。

#### ■ レンズ/鏡筒の設定を行う

設定パネルの「レンズ/鏡筒」セクションで行います。 レンズや鏡筒の焦点距離を設定します。ここで設定した数値は、星図内に 表示される写野角、画角の大きさに反映されます。 0 ボタンからはキー 入力ができます。

#### ▮ 極軸合わせを行う

設定パネルの「極軸パターン」セクションで行います。

※ステラショットの極軸パターン表示機能は、北極星位置(時角)を自分 で求める必要がある「固定式」の極軸望遠鏡を搭載した赤道儀のためのも のです。日時を合わせて極軸パターンを回転できる望遠鏡(タカハシEM-200、ビクセン現行機種など)については極軸パターンが収録されていま せんので、架台の極軸望遠鏡のみで極軸合わせを行ってください

1.「表示」ボタンを押して、極軸のパターンを表示します。

2.ドロップダウンリストから使用する機種を選択します。

3.表示される極軸望遠鏡パターンを参考に、望遠鏡の極軸を調整します。 「拡大」ボタンで北極星付近の極軸望遠鏡パターンを拡大表示できます。

※北極星の位置は大気の浮き上がりを考慮しています

▶導入

導入パネルで行います。

撮影対象が明るい恒星以外の場合には、まず適当な明るい恒星を導入して カメラのピント調整(この後の「ピント調整を行う」参照)を行ってから撮影対 象を導入します。

### ■ 星図上で天体を導入する

星図上で導入目標を指定します。

- 1.天体表示バーで天体名などの表示を切り替えながら、撮影する天体を 探します。星図上でクリックした天体にターゲットマーク ■ が表示さ れます。写野角がONになっている場合、ターゲットの位置に写野角が 表示されます。
- 2.選択した天体の情報を「目標」 欄で確認します。
- 3.「天体導入」セクションの「導入」ボタンを押します。 目標の天体に向けて望遠鏡が動き出し、星図内に表示されている望遠 鏡マーク**説**も連動します。
- 4.共通パネル「機器ステータス」セクションの「望遠鏡」ゲージが赤くなり、目標天体に近づくにつれて赤い部分が短くなっています。この赤い部分が全てなくなったら天体導入完了となります。

#### ■その他の導入方法

星図をクリックして天体を選択する以外にも、以下のような方法で天体を 導入することができます。

#### ●検索欄

- 1.天体名を入力、または▼を押して検索 履歴を表示して天体を選択します。ター ゲットに指定された天体が星図中央に表 示されます。
- 2.「天体導入」セクションの「導入」ボタンで、選んだ天体を導入します。

# ●天体検索

- 1.「天体検索」ダイアログで「種別」か ら天体を選びます。
- 2.「導入」ボタンで、選んだ天体を導入 します。

# ●おすすめ

天体の明るさや地平高度などから撮影 に適した天体をリストアップします。 高度や方位は時間が進むにつれて変化 するので、天体情報は10分ごとに更新 されます。

※「おすすめ」ダイアログが表示されて いる状態でも星図操作ができます

- 「おすすめ」ダイアログで天体をクリックして選択します。目標に指定された天体が星図中央に表示されます。
   赤道儀で導入すると子午線越えをする方向にある天体は、グレーで表示されます。例えば、テレスコープイーストの場合は、子午線の東側にある天体の方位がグレー表示になります。
- 2.「導入」ボタンで、選んだ天体を導入します。

# ●お気に入り

- よく撮影する天体などを「目標」セクションの「★」ボタンから登録します。
- 2.「お気に入り」ボタンを押して、「お 気に入り」ダイアログを表示しま す。

 BERCA
 SEE
 Main
 The set of the set of the set of

3.1.で登録した天体がリスト表示され ているので、天体をクリックして選

択します。目標に指定された天体が星図中央に表示されます。 4.「導入」ボタンで、選んだ天体を導入します。

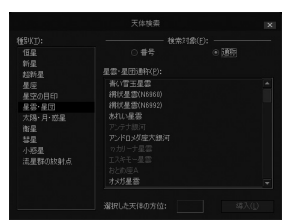

# LTT0 xxx R41 X16.6 Ka17 X16.8 Ka17 X16.8

## ●座標指定

座標を指定して導入します。

示します。

 導入:「導入位置 (J2000)」欄に入力 された座標に導入します。
 星図中央:「導入位置 (J2000)」欄に 入力された座標を星図中央に表 示します。
 現在の座標:現在の望遠鏡マークの位 置を「導入位置 (J2000)」に表

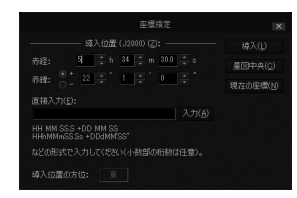

# ■ピント調整を行う

明るい恒星を利用して、ライブビュー画面を参照しながら手動でカメラの ピント調整を行います。

# ●ライブビュー画面の見方

明るい恒星(2~3等)を導入した状態で、共通パネル「表示切替」セクションの「ライブビュー」ボタンでライブビュー画面に切り替えます。

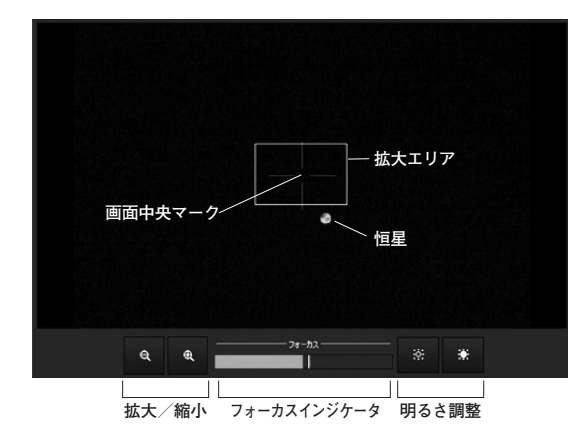

拡大/縮小:拡大エリア(緑色の枠)を拡大/縮小して表示します。拡大エリアをクリックして移動できます。

**画面中央マーク**:画面中央を示す十字マークです。

- フォーカスインジケータ: ピント調整状況を表示します。ピントが合う ほどフォーカスインジケータが右端に近づきます(ピントが しっかりと合っていても、インジケータが右端まで達しない 場合もあります)。
- 明るさ調整: ライブビュー画面の明るさを調整します。この調整を行う には、カメラの設定を「M(マニュアル)モード」「ライブビュー 露出シミュレーションをON」にする必要があります。ライブ ビューのモードが複数あるカメラの場合、「静止画のみ」「露 出シミュレーション」に設定します。 なお、明るさを調整すると撮影条件(露出やISO感度)が変更

なの、明るこを調整すると販影条件(路田19150感度)が変更 されます。

### ●明るい恒星が画面に入っていない時

望遠鏡設定の精度によっては、恒星が画面の中に入っていないことが あります。暗い恒星が写るように露出時間を長くして撮影を行い、導入 補正で明るい恒星を画面に入れます。

#### 1.撮影パネルを表示します。

2.ISO感度を最も大きな値に設定します。

- 3.5秒×20枚(めやす)の撮影を設 定します。
- 4.撮影した画像が順次表示されま す。写っている暗い恒星を確認し

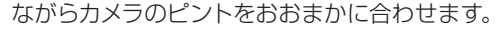

5.撮影画像から導入補正を行って(この後の「撮影」参照)、明るい恒星 を中央に導入します。

#### ●ピントを合わせる

画面内の天体像やフォーカスインジケータを確認しながら、鏡筒また はカメラレンズのピントを調整します。

※各ボタンを押すとわずかにピントがずれ、インジケータも修正されます。ボタン操作後はインジケータが落ち着くまでお待ちください

※バーティノフマスクなど、ピントがわかりやすくなる製品(別売)を併 用するとピント合わせが楽になります

※ステラショットの「導入補正」機能では、撮像した画像を解析して導入 のずれを自動的に補正することができます。この機能を使いこなせば、 ファインダーでの導入確認や微動・同期操作が不要になります。導入補 正機能について、詳しくはこの後の「撮影」をご覧ください

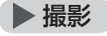

撮影パネルで行います。

#### ▋ 構図を確認する

星座や星雲など面積のある天体の撮影では、写野角や画角を参考に構図 を検討します。

- **写野角**:撮影の参考用として、星図上のターゲットマーク(緑)を中心に 表示される白い枠です。天体表示バーの「写野角」で表示/非表示 を切り替えます。写野角の中心位置(×印)をドラッグするとター ゲットマークから離れます。(写野角の位置に関わらず、ターゲッ トマークの位置を導入します)
- モザイク写野: 星図上のターゲットマーク(緑)を中心に並べて表示され る白い枠です。モザイク撮影での導入位置を示します。
- 画角:星図上で望遠鏡の導入位置に表示される赤い枠です。画角の中心 位置(×印)は望遠鏡と連動します。導入補正を行うと、構図の傾 き(回転)も実際の撮影写野に一致します。

写野角や画角は、四隅をドラッグすると回転します。赤緯線に対する傾斜 角が数値で表示されます。

#### ■撮影条件を設定する

 「撮影」セクションで、「撮影枚数」「露 出時間」「ISO感度」「画質」を設定し ます。カメラレンズを使った場合の み「絞り」が選択可能になります。数 値については、回ボタンからテン キー入力が可能です。

|        | - 撮影 — |           |
|--------|--------|-----------|
| ▶ 撮影   |        | —<br>保存設定 |
|        | 枚数:    |           |
|        |        |           |
| 露出[秒]: |        |           |
|        |        |           |
|        | ISO感度  |           |
|        |        | -         |

 ※後で自動導入補正を行う場合など、 仮撮影では低い画質で十分です
 ※ニコンカメラの場合、保存される
 JPEG画像のサイズ(L/M/S)はカメラ側の設定によります 2. 「保存設定」ボタンから、撮影した画像の「ファイル名」や「画像の保存先」 を設定します。

※「カメラ本体のメモリカードにも保存(S)」をONにするとカメラ 内蔵のSDカードにも記録されます

#### ●プリセット

「プリセット」セクションでは、撮影設定を 最大4通りまで保存しておくことができま す。

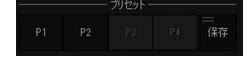

保存:「撮影」セクションで指定した撮影設定を保存します。 P1~P4:保存時に割り当てられた番号の撮影設定を読み込みます。

#### ●オートブラケット撮影

「露出時間」「ISO感度」「絞り」を、設定したEV値の分だけ現在の値から±方向にずらし、それぞれ任意の設定枚数(最大で各5枚ずつ)撮影します。 撮影したEV値の違う写真を比べることで「露出時間」「ISO感度|「絞り」を

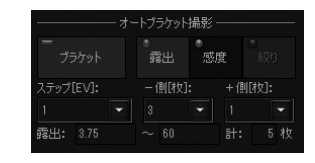

決める参考にすることができます。基準値から増減させる度合いは「ス テップ」から選択することができます。

- 1. 「オートブラケット撮影」 セクションの 「ブラケット」 ボタンで、オート ブラケット撮影をONにします。
- 2.複数設定で撮影したい条件項目を「露出時間」「ISO感度」「絞り」か ら選びます。
- 3. 「ステップ」でEV値 (Exposure Value)の段階幅を指定します。
- 4. 「マイナス側」 「プラス側」 で、3 で指定した段階幅でそれぞれ何段階 撮影するかを指定します。

## ■ 撮影する

1. 「撮影」ボタンを押すと「撮影中」に変わり、 撮影を開始します。

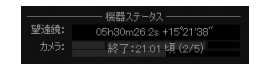

「機器ステータス」 セクションの 「カメラ」の

ゲージで撮影の進行状況を表示します。2

枚以上を指定した場合、上段は残りの撮影枚数を、下段は進行中の 撮影の残り時間を表します。

2. 「撮影中」ボタンを押すと撮影を中断します。

#### ■ 画像を確認する

再生画面で画像を確認しながら、撮影設定の調整や導入補正を行います。

#### 再生画面の見方

撮影が終わると自動で再生画面に切り替わり、撮影した画像が表示されます。再生画面は、共通パネルの「表示切替」 セクションの「再生」 ボタンからも表示できます。

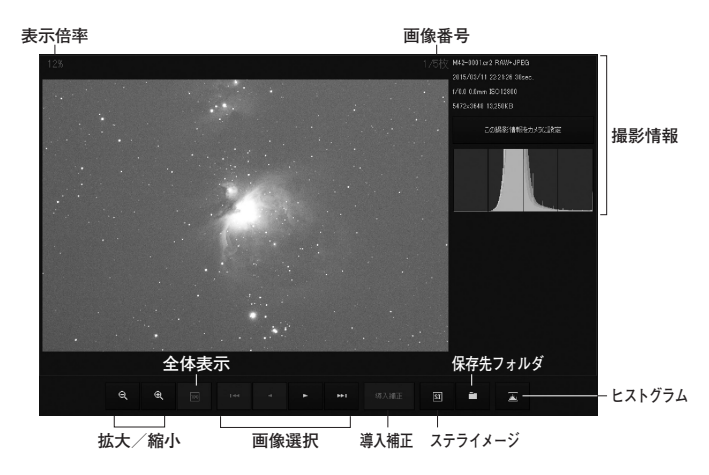

 拡大/縮小:画像を拡大/縮小します。マウスホイールやピンチ操作でも 変更できます。画面左上に倍率を表示します。
 全体表示:表示倍率を調節して、画像全体を表示します。
 画像選択:表示画像を撮影順に切り替えます。 画像番号: これまで撮影した画像の総数と、表示中の画像の番号を表示 します。

導入補正:画像を解析して導入補正をします。

存設定「ボタンから指定します。

ステライメージ(SI):天体画像処理ソフト「ステライメージ」がPCにイン ストールされている場合、画像をステライメージで開きます。

保存先フォルダ:画像を削除したい時などに、撮影画像が保存されているフォルダを開きます。保存先フォルダは撮影パネルの「保

**ヒストグラム**:表示中の画像の撮影情報を3段階(画像情報なし/ヒスト グラムのみ/ヒストグラムと画像情報)で切り替えます。

#### ●ピントを調整する

撮影した画像のピントが甘いときは、再度ライブビュー画面に切り替え てピントを合わせてください。

#### ●撮影設定を調整する

「ヒストグラム」ボタンから、表示中の画像の撮影情報やヒストグラム を確認します。ヒストグラムの山が左から1/4~1/3くらいの位置に なっていれば適正露出ですが、そうでない場合は露出時間やISO感度を 調整してください。

適切な条件で撮影された画像があれば、「この撮影情報をカメラに設定」 ボタンを押すと、同一の撮影条件を撮影パネルに設定できます。

#### ●撮影画像から導入補正を行う

撮影画像をステラショットの天体データと照合して自動的に解析し、天体が中央になるように導入位置を調整します。

1.以下のいずれかの方法で導入補正を実行します。

#### ○導入した目標天体の位置が中央からずれている場合

「導入補正」ボタンを押して「導入した天体を中央」をクリックします。 ○**画像内でクリックした位置を中央に導入したい場合** 画像内の中心にしたい位置をクリックしてから「導入補正 | ボタンを押

して「クリックした位置を中央」をクリックします。 導入補正を実行すると自動的に画像を解析して、再導入を行います。 再導入には数秒~1分程度の時間がかかります。

2.導入補正が終了したら、再度撮影して構図を確認します。

# ▶ 自動撮影

自動パネルでスケジュールを組んで、天体の導入から撮影までを自動で実 行します。モザイク撮影を行ったり、複数の天体を順番に撮影したりでき ます。

## ■ スケジュールを作成する

導入ジョブと撮影ジョブのリストを作成します。スケジュールは「保存」 「読み込み」も可能です。

#### ●導入ジョブと撮影ジョブの個別登録

- 1.星図上で天体をクリック、または導 入パネルの「検索」セクションから、 撮影したい天体を選びます。
- 2.自動パネル「追加」セクションの 「導入」ボタンで「導入ジョブ追加」 ダイアログを表示します。
- 3.目標天体の確認と自動導入補正の 設定を行い、「OK」ボタンを押しま す。ジョブリスト欄に導入ジョブが追 加されます。
- 4. 「追加」 セクションの 「撮影」 ボタン を押します。
- 5.「撮影ジョブ追加」ダイアログで撮 影条件の設定を行い、「OK」ボタン を押します。ジョブリスト欄に撮影 ジョブが追加されます。

6.1~5の手順を繰り返してリストを作成します。

# ●モザイク撮影でのジョブ登録

- 1.撮影対象を導入目標として設定します。
- 2.天体表示バーの「モザイク」ボタンでモザイク写野を表示します。緑のターゲットマークを中心にモザイク写野が表示されます。
- 3.星図下部のモザイク写野設定パネルで、エリア数と重複部分を設定

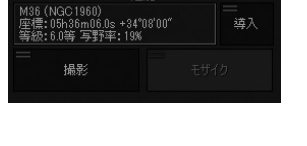

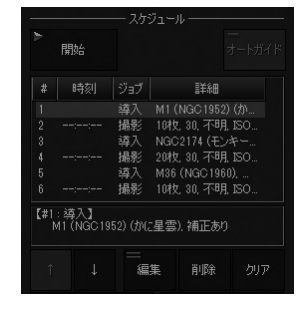

します。写野角の中心位置(×印) をドラッグするとモザイク写野を 移動できます。(ターゲットマーク に関わらず、モザイク写野の位置 を導入します)。

自動撮影では、モザイク写野のエ リアごとに中心位置 (×印または +印)を導入・撮影します。導入補 正を行うと、構図の傾き (回転)を 実際の撮影写野に一致します。

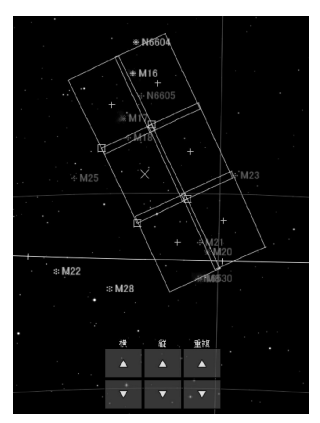

4.自動パネルの「追加」 セクション で「モザイク」 ボタンを押します。

5. 「モザイクジョブ追加」ダイアログで撮影設定を行います。

6. 「OK」 ボタンを押してダイアログを閉じます。

ジョブリスト欄にモザイクエリアごとの導入ジョブと撮影ジョブが登録されます。

※自動パネルの「撮影」「モザイク」ジョブ追加ボタンが表示されない場合は、ステラショットのウィンドウ画面を縦に広げてください

## ●ジョブの編集

ジョブリスト欄の下にあるボタン群で、ジョブの順番入れ替えや編集を 行います。

## ■撮影を開始する

 「スケジュール」セクションの「開始」ボタンで撮影を開始します。自動 撮影中は実行中のジョブが赤く表示されます。
 「機器ステータス」セクションの「望遠鏡」と「カメラ」のインジケータ で、実行中のジョブが完了するまでの残り時間などが確認できます。 撮影された画像は順次再生画面に表示されます。

2.自動撮影を中断するには、「実行中」ボタンを押します。

# 4 使ってみよう(オートガイド編)

# ▶ オートガイドの準備

# ▌ 機器を接続、初期設定する

詳細は「3.使ってみよう(基本編)」の「準備」をご覧ください。

- 1. 望遠鏡、カメラ、オートガイダーをケーブルでPCに接続します。オー トガイダーと赤道儀もケーブルで接続します。
- 2. 望遠鏡を初期姿勢にして、各機器の電源をONにします。初期設定 (アライメント)が必要な機種(Celestron、MEADE、Sky-Watcher など)の場合には、望遠鏡のハンドコントローラーでアライメントを 行います。
- 3. 望遠鏡の焦点距離、オートガイダーの焦点距離を正確に入力します。 レデューサーなどを使用する場合には合成焦点距離を入力します。
- 4. ステラショットの設定パネルで、望遠鏡、カメラ、オートガイダー などを接続します。
- 5. タカハシのみ、望遠鏡の天頂設定、鏡筒ポジションの設定を行います。 FG-Temma2Zシリーズの場合には、必ず鏡筒ポジションをW(西) にします。

# ▮ オートガイド画面を表示する

共通パネル「表示切替」 セクションの「オートガイド」 ボタンでオートガイ ド画面に切り替えます。

# オートガイド画面の 見方

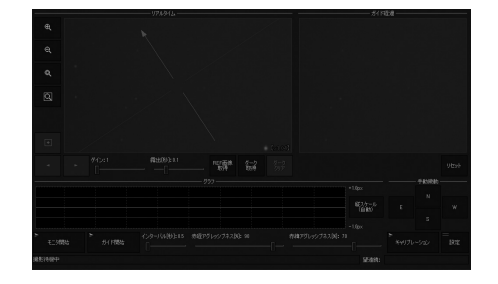

- **リアルタイム**:オートガイダーで撮影中の画像がリアルタイムで表示されます。
- ガイド経過:ガイド用に撮影した画像を順次コンポジットした画像が表示されます。
- ゲイン:ガイドカメラの感度を設定します。
- **露出[秒]**:ガイドカメラの露出を設定します。インターバルの秒数より も短く設定してください。長く設定した場合にはインターバルが 自動的に露出+0.5秒に設定されます。
- グラフ:ガイド補正の様子をグラフでモニタします。
- **縦スケール**: グラフの縦のスケールを設定します。クリックするごとに 固定: 1px、2px、3px、自動を変更できます。
- 手動微動:パルス送信を確認する4方向の微動ボタンです。
- モニタ開始:ガイド星のモニタを開始します。
- ガイド開始:オートガイドを開始します。
- **インターバル[秒]**:ガイド間隔を設定します。「露出」よりも長く設定し てください。
- 赤経/赤緯アグレッシブネス [%]:通常は70%に設定してからシンチ レーションの程度に合わせてガイドが安定するように調節しま す。
- **キャリブレーション**:オートガイダーのキャリブレーションを実行/中 止します。
- 設定:オートガイドの設定をします。
- オートガイドステータス:キャリブレーション中や、ガイド開始直後の 回転角検出中に、ステラショットが現在行っている状態を表示し ます。
- 望遠鏡ステータス:望遠鏡の姿勢やパルス反転の状態が表示されます。 (例)西<マウント>(赤緯反転)

※望遠鏡ステータスの表示:テレスコープウエストの状態で赤道儀から取得して判定、赤緯パルスが反転

1番目の表示:望遠鏡の姿勢

テレスコープイースト/ウエストの取得が可能な赤道儀では、「東」また

は「西」が表示されます。取得できない赤道儀は、キャリブレーション時の姿勢と同じときは「正」、逆の場合は「逆」が表示されます。

2番目の表示:姿勢や回転角を判断した根拠

- <マウント>:赤道儀から取得したテレスコープイースト/ウエストを 姿勢の判断に用いた場合に表示されます。テレスコープイースト /ウエストが取得できない赤道儀でも、パルスで回転角を計測し た後は、次の導入までは「<マウント>」が表示されます。
- <マッチング>:方向確認のパルステスト直後のマッチングで回転角の 検出ができた時には、この表示になります。
- <パルス>:キャリブレーション時にマッチングで回転角が計算できな かった場合、パルスと移動量から回転角を計算した状態を示しま す。また、テレスコープイースト/ウエストを取得できない赤道 儀では、ガイド開始時にパルスを出力して回転角を計算します。 キャリブレーションデータと比較して回転角を求めた場合にも、 「<パルス>」の表示になります。

3番目の表示:赤緯パルス反転

赤緯パルスを反転してガイドを行う場合は、「(赤緯反転)」が表示されます。

#### ▮ ガイド鏡のピント調整を行う

- オートガイド画面の「リアルタイム」 セクションを参照しながらガイド鏡の ピント調整を手動で行います。
  - 1.リアルタイム画面に星が複数見えるように「ゲイン」や「露出」を調整します。
  - 2.画面をドラッグして適当な星を中央に表示して「+」ボタンを押して 拡大し、ガイド鏡のピントを手動で合わせます。

※ピントがずれすぎて星が写らない場合は、地上風景を使ってもかま いません

# ■ モニタを開始して状況を確認する

ガイドを開始する前に、オートガイド画面で状況を確認します。

- 1. 「グラフ」セクションの「モニタ開始」ボタンを押してモニタを開始します。
- 2.モニタが始まると、ずれを検出する基準となるレファレンス画像が リアルタイム画面に表示されます。ずれ検出の基準となる星が赤い 丸で囲まれています。
- 3.レファレンス画像が作成されると「グラフ」セクションの「インターバル」スライダーで設定した間隔で連続的に撮影が行われ、撮影した 画像とレファレンス画像とのずれがグラフに表示されます。
- 4.グラフやガイド経過画面でずれの状態をチェックします。風が強い 時やガイド鏡や赤道儀がぐらついている時は大きくずれますので、 その場合は機材の設置状態をチェックしなおすか、状況によっては ガイドを諦めるなどの判断も必要です。

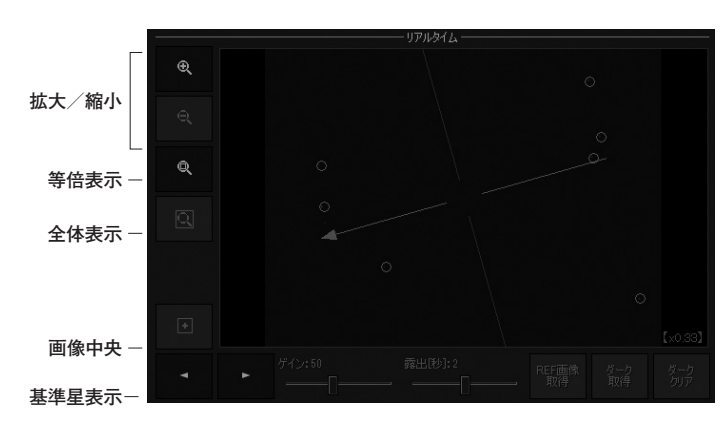

拡大/縮小:拡大エリア(緑色の枠)を拡大/縮小して表示します。拡大エリアをクリックして移動できます。

等倍表示:撮影した画像の1ピクセルが、PC 画面の1ピクセルに対応 するように拡大率を調整します。ピクセル等倍表示の時は、リア ルタイム画像右下の「倍率」が1.0 となります。
全体表示:表示倍率を調節して、画像全体を表示します。

- 画像中央:拡大率にかかわらず、画像の中央が表示されるように表示位 置を調整します。
- 基準星表示:基準星として選択された恒星を順番に画面中央に表示しま す。

ゲイン/露出:リアルタイム画面の明るさを調整します。

- REF画像取得:リアルタイム画面にずれの検出基準となるレファレンス 画像を再取得します。通常、レファレンス画像は自動的に取得さ れます。
- ダーク取得/ダーククリア:ノイズが多い場合、ガイド鏡にキャップを した状態で押すとダーク画像を撮影してダーク補正を行います。 「ダーククリア」でダーク補正を停止します。

# ●グラフの見方

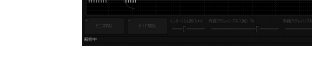

赤経方向のずれ
 緑:赤緯方向のずれ
 暗い赤/緑:ずれの移動平均をとったもの
 グラフの縦軸:ずれのピクセル数

「縦スケール」ボタンを押すと、グラフの縦スケールを調整できます。

## ●ガイド経過画面の見方

ガイド用に撮影した画像を順次コン ポジットしたものが表示されますの で、現状のまま長時間撮影したらど のように写るかを確認できます。「リ セット」を押すと画像をいったんクリ アし、あらためてコンポジットを開始 します。

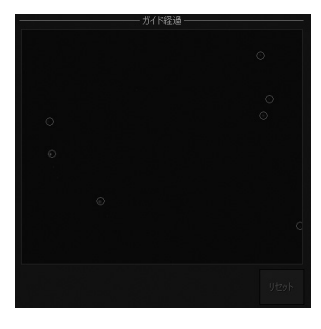

# ■ オートガイドの主な設定を行う

オートガイド画面右下の「設定」ボタンを押すと表示される「オートガイド 設定」ダイアログで、赤道儀がガイドパルスをどのように扱うかを設定し ます。

# ●リアルタイム画面の見方

# ●パルス発生しきい値の設定

- 「パルス発生しきい値」セクションの 「計算」ボタンを押して「パルス発生し きい値の計算」ダイアログを表示し ます。
- 2.「撮影用カメラの画像上」欄に許容 するずれの最大ピクセル数を入力し、 「OK」ボタンで閉じます。

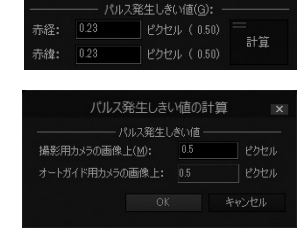

# ●赤緯パルス反転の設定

赤道儀によって、テレスコープイースト/ウエストの状態ごとに赤緯モー ターの動きが反転するものとそうでないものとがあります。この違いに より、赤緯のパルスを反転させるかどうかを決定します。

※お使いの望遠鏡のコントローラがタカハシTemmaシリーズまたはビ クセンSTAR BOOKシリーズの場合、設定がステラショットにプリセッ トされていますので、あらためて設定する必要はありません

#### 1.テレスコープイーストとウエスト

それぞれの状態で適当なガイド 星を入れて、オートガイド画面手 動微動」の[N]を押して望遠鏡を 動かします。このとき、イースト

| イースト | ウエスト | イースト | ウエスト |
|------|------|------|------|
| *``\ | **   | *    | *    |
| 動きが  | 反転する | 反転   | しない  |

/ウエストどちらでも画面上で星が同じ方向に動くか、それとも反 転するかをチェックします。

☑ 子午線越えで赤緯パルスを反転させない

- 2「オートガイド設定」ダイアログ を表示し、「子午線越えで赤緯 パルスを反転させない」を下記のように設定します。
- ・1.で動きが反転する場合:ON
- ・1.で同じ方向に動く場合:OFF

# ●ガイドパルス出力の選択

ガイドの補正を、以下のいずれで行うかを選択します。

ガイド端子:オートガイダーの
 ガイド端子へのパルス

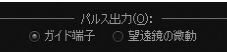

・望遠鏡の微動:望遠鏡の微動 を直接駆動

通常は「ガイド端子」を選択します。「望遠鏡の微動」によるガイド補正 は、すべての望遠鏡で動作するわけではありません。

# ▮ オートガイド設定ダイアログ

上記のほか、必要に応じてオートガイド設定ダイアログで設定を行います。

|                             |                       |                      | オートガ          | イド設定               |                                 | )       |
|-----------------------------|-----------------------|----------------------|---------------|--------------------|---------------------------------|---------|
|                             | パルス発生し                | きい値( <u>G</u> ):     |               | キャリブレージ            | ν <sub>э</sub> ν( <u>c</u> ): - |         |
| 赤経: 0.5                     | ピク                    |                      |               | 赤経パルス:             | 200                             | 刻秒      |
| 赤緯: 0.5                     | ピク                    |                      |               | 赤緯パルス:             | 200                             | 割秒      |
|                             | ー ガイドパル               |                      |               | パルス発生間隔:           | 2000                            | 初秒      |
| 去探げます。                      | 200                   | \$1154 9             | + -           | 最大回数:              | 40                              | ٥       |
| リアロエノ リアス・<br>2月15日。        | 1000                  |                      |               | 最大移動ピクセル:          | 4                               | ピクセル    |
| J272.                       | 500                   | 3045                 |               | ☞ キャリブレーション時にパル    | ス出力で方向                          | 句を確認    |
|                             | 200                   | 3949/<br>  Suite - 0 |               | 方向確認パルス:           | 1000                            | 則秒      |
| 赤峰バルス                       | 200                   | _≈9792 <u>≥</u><br>  |               | 方向確認移動量:           | 120                             | 秒角      |
| 遅延: 1000 ミリ秒<br>上限: 500 ミリ秒 |                       |                      |               | パルス出た<br>◎ ガイド端子 ○ | カ(の): ――<br>望遠鏡の御               | 動       |
| 赤祥レンスト回:<br>□ 子生線統ラ         | 叙: <u>2</u><br>で売録パル7 | を反転させた               | ย<br>ชาว      |                    | )パルス( <u>A</u> ):<br>1000       | \$1154  |
| 安定判定かい                      | におい 4                 | auc≢ac erø<br>In     |               | 亦往方问:              | 1000                            | \$742   |
| 完定化最大時                      | 開待ち: 10               |                      | <br>H5        | 初時年月1日;            | s)•                             |         |
|                             | 面傍朋(                  |                      |               | - ガイド開始からの待ち時間:    | 2000                            | 別秒      |
| 画像の回転:                      |                       |                      | 度             | ――― 撮影用望遠鏡と        | の位置差(T)                         |         |
| レファレンスのスタ                   | シック枚数:                | 4                    |               | 位置角:               | 0                               | 度       |
| 平均回数:                       |                       | 4                    |               | 角距離:               | 0                               | 度       |
| ホットピクセル除                    | 去のしきい値:               | : 10                 |               | マッチング時の範囲:         |                                 | 度       |
| ☞ キャリブレー:                   | ション時のマッチ              |                      |               |                    |                                 |         |
|                             | መረኑ ነם                |                      | ディザい<br>b量: 3 | <b>シガ(E):</b><br>  |                                 |         |
|                             |                       |                      |               | ž3ቑ(M):            |                                 |         |
|                             |                       |                      | 0,0410        |                    |                                 |         |
|                             | - 34                  | W                    |               |                    | 現在の設定                           | Eに戻す(N) |
|                             |                       |                      |               |                    |                                 |         |

初期値は画像の通りです

※下記のうち括弧()付きの項目は、キャリブレーションまたはガイド開始時のマッチングによって自動的に設定されますので、基本的に変更は不要です

#### ●パルス発生しきい値

オートガイダーに写る基準星が何ピクセルずれたらガイドパルスを発生 させるかのしきい値。

#### ●ガイドパルス

- (赤経パルス)(赤緯パルス): ガイドずれの補正に要するパルスの秒数。 「+/-」は正/逆方向の信号線番号を表します。
- **遅延**: ガイドパルスを発生させてから補正動作の結果が画像で確認されるまでの時間。赤道儀がガイド補正動作をする前にさらにパル スを出してしまうのを防ぐにはこの値を長めにします。
- 上限: ガイドパルスの最長秒数。 突発的なガイドずれに反応しすぎるの を防ぐにはこの値を小さめにします。
- 赤緯レジスト回数:赤緯のガイド補正で「逆方向に何回連続でずれたら パルスを出すか」の設定回数。赤緯ギアは通常バックラッシュが 大きいため、パルス方向を頻繁に反転させるとギアが浮いてし まいます。また、赤緯方向は通常一方向にずれていきます。よっ て赤緯側のパルス反転を抑制したい場合はこの回数を多めにし ます。
- **子午線越えで赤緯パルスを反転させない**: ONにすると子午線を越えて も赤緯側パルスの方向を反転しません。
- 安定判定カウント数:ガイドを開始してから、「パルス発生しきい値」のピ クセル以下に収まった回数がここで設定した回数に達するまで、 カメラのシャッターを開かずに撮影を待ちます。
- 安定化最大待ち時間:ガイドの安定が安定判定カウント数以下でも、この待ち時間を経過するとシャッターが開きます。

# ●キャリブレーション

(赤経パルス)(赤緯パルス):キャリブレーションで発行するパルスの 秒数。小さくしすぎるとキャリブレーションが不正確になります。 キャリブレーションを開始すると、ステラショットが適切な秒数 を検出して自動的に設定を行います。

- (+)(-):赤経・赤緯の方向と対応するパルス番号。キャリブレーションを行うとステラショットが検出をして自動的に設定を行います。
- パルス発生間隔:キャリブレーションでパルスを発生する際の時間間隔。 短すぎると前回のパルスで動いている途中で次のパルスが発生 してしまいます。
- 最大回数:キャリブレーションで一方向当たりに発行するパルスの最大 回数。
- 最大移動ピクセル:ガイド星がどれだけ動いたらその方向のパルス試行 を終了するかを指定するピクセル数。
- キャリブレーション時にパルス出力で方向を確認:キャリブレーション を行う際に東西南北の検出にガイドパルスを使用する場合にON にします。(デフォルト値:ON)
- 方向確認パルス:方向確認を行う際に発行するパルスの秒数。長すぎる と精度が低下します。短すぎると方向を検出できずにエラーとな ります。
- 方向確認移動量:ここで指定した秒角分を移動するまで方向確認パルス を発行します。赤道儀が返してくる座標の精度が秒角まである場 合は、方向確認移動量は30秒角、分角までの場合は120秒角に してください。

## ●パルス出力

ガイド補正をオートガイダーのガイド端子へのパルスで行うか、望遠鏡の微動を直接駆動するかを選択します。

#### ●手動微動時のパルス

**赤経方向、赤緯方向**:オートガイド画面の「手動微動」のボタンで発生 させるパルスの秒数。

#### ●画像関係

- (画像の回転):オートガイダー写野の回転角。真上が北であれば0度、 ここから時計回りに360度まで、反時計回りはマイナスの値に なります。
- レファレンスのスタック枚数: レファレンス画像の作成時に画像をス

タックする枚数。

- **平均回数**:ガイドずれの移動平均をとる際のサンプル数。値を大きくするとガイド補正が過修正になるのを抑える効果があります。
- **ホットピクセル除去のしきい値**: レファレンス画像のホットピクセルを 除去する際のしきい値。
- **キャリブレーション時のマッチング**: ONにすると、キャリブレーション時に画像を星図データとマッチングして画像の回転角を求めます。

#### ●撮影

ガイド開始からの待ち時間:ガイドを開始してから撮影を開始するまで の待ち時間。オートガイドの開始直後はガイド補正が安定しない ことがあるため、この指定値だけ待ってから撮影を始めます。

#### ●撮影用望遠鏡との位置差

- (位置角)(角距離):撮影用望遠鏡の写野中心とオートガイダーの写野 中心の位置角および角距離。
- マッチング時の範囲:オートガイダー写野の星を星図とマッチングする 際に、撮影用望遠鏡の方向を中心として半径何度の範囲を検索 するかの指定値。ガイド鏡の向きが撮影用望遠鏡と大きく異な る時はこの値を大きくしてください。

#### ●ディザリング

- ディザリングガイド: ONにすると複数枚の撮影時にガイドの位置をず らして撮影を行います。
- 1回あたりの移動量:ディザリング1回につき、リアルタイム画像上で移動させるピクセル数を設定します。移動量が大きすぎるとガイドができなくなるため必ず10ピクセル以下で設定を行ってください。

#### ●設定管理

リスト: 鏡筒・赤道儀・オートガイダー等のセットを複数使い分けたい 場合、それぞれの場合のオートガイド設定をここに登録しておき、 呼び出して使えます。 **呼び出し**:「リスト」で選択されているオートガイド設定を呼び出します。 登録:現在のダイアログの設定内容に名前を付けて「リスト」に登録し

ます。

- 削除:「リスト」で選択されているオートガイド設定を削除します。
- ↑/↓:「リスト」で選択されているオートガイド設定を上下に移動し ます。
- 現在の設定に戻す:ダイアログ上で修正または呼び出された設定を破 棄し、オートガイド設定ダイアログを開いた直後の設定に戻しま す。

# ■ キャリブレーションを行う

オートガイド画面でキャリブレーションを行います。キャリブレーションに より、ガイドパルスに対する赤道儀の応答の様子をステラショットが学習 します。キャリブレーションには数分かかります。

- 1.設定パネル「オートガイダー」の「焦点距離」にガイド鏡の焦点距離が 正確に入力されていることを確認します。
- 2.ガイド鏡を天の赤道付近に向けます。 視野の両辺が赤経・赤緯に沿うように オートガイダーを回転しておくと精度 が上がります。
- オートガイド画面右下の「キャリブレーション」ボタンを押すと「キャリブレーション中」に変わり、キャリブレーションを開始します。

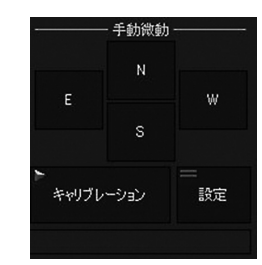

4.機材の状態検出が終わり、ボタンが「キャリブレーション」の表示に 戻るまで待ちます。

キャリブレーション中にエラーが発生するときは、オートガイド設定 ダイアログで以下のパラメータを調整してください。

・「キャリブレーション」―「最大回数」:80~200 ・「キャリブレーション」―「最大移動ピクセル」:4ピクセル前後 ・「キャリブレーション」―「方向確認パルス」:300~1000ミリ秒

・「キャリブレーション」―「方向確認移動量」:60または120秒角

下記のようなときは、再キャリブレーションが必要です。

- ・オートガイダーや赤道儀を替えたとき
- ・赤道儀のオートガイドに関する設定を変更したとき
- ・オートガイダーの取り付け角を変えたとき
- ・ガイド鏡の焦点距離を変更したとき
- ・オートガイド設定ダイアログの「パルス出力」で、「ガイド端子」と「望遠 鏡の微動」を切り替えたとき

# ▶ オートガイド撮影

#### ■ 天体を導入する

詳細は「3.使ってみよう(基本編)」の「導入」をご覧ください。

1.星図画面に切り替え、星図クリックなどで天体を指定します 2.導入パネルの「導入」ボタンを押して望遠鏡を天体に向けます。

# ■ オートガイドを開始する

オートガイド画面でガイド撮影を開始します。

- 1.オートガイド画面「グラフ」セクションで、「赤経アグレッシブネス」「赤 緯アグレッシブネス」を70程度に設定します。
- 2.「ガイド開始」ボタンを押すとオートガイドが始まります。
- 3.ガイド星の赤経・赤緯方向のずれ量とガイドパルスの発行の様子が、 グラフにリアルタイムで表示されます。

H.Op 

4.正常にガイドが行われているかチェックして、ガイドのずれが大き い場合は次の点を確認してください。

〇ガイドグラフがばたつく場合

アグレッシブネスを調整します。サイン波のようなカーブを描く場合には補正量が大きすぎるため「アグレッシブネス」を小さくして様子を見ます。

○特定の方向にずれていく場合 極軸が合っていません。極軸を調整してください。

○突発的に視野が移動する場合 取り付けにゆるみがあります。クランプなどを確認してください。

#### ○不規則な方向にぶれる場合

風がある、地面がゆれるなどの不安定要因があります。

※「アグレッシブネス」では、ずれの量に対してどれだけのガイドパルス を発生するかを設定します。この値を適度に下げておくことで、シンチ レーションによる誤差や突発的なずれに対して過剰に補正が効いてし まうのを防ぎます

### ▋ 撮影を行う

詳細は「3.使ってみよう(基本編)」の「撮影」をご覧ください。

ディザリングガイドを行いながら撮影をする場合はオートガイド設定ダイ アログの「ディザリングガイド」をONにします。「1回あたりの移動量」は必要に合わせて設定を変更します。

ディザリングガイドがONで、複数枚を撮影する場合には以下のような流れで撮影を行います。

- 1.共通パネルの「オートガイド」ボタンを押してオートガイド画面を表示 します。
- 2. 「撮影」ボタンをクリックします。
- 3.ガイドグラフが「パルス発生しきい値」内に「安定判定カウント」回数 入ったときにカメラのシャッターが開きます。カウントダウンの状況 は画面左下に表示されます。
- 4.1枚撮影が終わるとディザリングを行います。
- 5.1に戻り、指定した枚数撮影を行います。

※ディザリングパターンは固定です。パターン最後まで進むと逆回りに 移動します

※オートガイド中は「撮影」ボタンをクリックしてもすぐにはシャッター が開きません。調節はオートガイド設定ダイアログの「安定判定カウ ント」及び「安定化最大時間」を設定してください。判定の様子は画面 の左下にステータス表示されます

1.撮影パネルで撮影条件などを設定します。

- 2. 「撮影」ボタンを押して仮撮影を行います。
- 3.再生画面を確認して撮影条件を決定します。
- 4.撮影条件が決まったら「導入補正」を行います。
- 5.本撮影を行います。

6.ディザリングガイド時は1枚撮影ごとにディザリングを行います。

#### ▋ 自動撮影を行う

詳細は「3.使ってみよう(基本編)」の「自動撮影」をご覧ください。

- 1.自動パネルで導入ジョブと撮影ジョ ブを登録し、スケジュールを作成し ます。
- [オートガイド」ボタンを押してONに します。これにより、スケジュール に応じてオートガイドの開始や中断、 レファレンスの再作成などを自動的 に行います。
- 3.「開始」ボタンで自動撮影を開始し ます。

※オートガイドでディザリングを設定 している場合は、ディザリング撮影を 行います

| -                                    | 844                                                                                                    |                                                             |                                           |                                                              |                            |                         |
|--------------------------------------|----------------------------------------------------------------------------------------------------|-------------------------------------------------------------|-------------------------------------------|--------------------------------------------------------------|----------------------------|-------------------------|
| l                                    | 刷始                                                                                                    |                                                             |                                           |                                                              |                            |                         |
| #                                    | 時刻                                                                                                    | ジョブ                                                         |                                           | 詳細                                                           |                            | 2                       |
|                                      |                                                                                                    | 導入                                                          | M51                                       | (NGC518                                                      | 94)                        |                         |
|                                      |                                                                                                    | 撮影                                                          | 1枚                                        | . 300, 不明                                                    | 月, I                       |                         |
|                                      |                                                                                                    | 撮影                                                          | 1枚                                        | . 240, 不明                                                    | 月, I                       |                         |
|                                      |                                                                                                    | 撮影                                                          | 1枚                                        | .120, 不明                                                     | 月, I                       |                         |
|                                      |                                                                                                    | 撮影                                                          | 1枚                                        | , 60, 不明                                                     | , IS                       |                         |
|                                      |                                                                                                    | 撮影                                                          | 1枚                                        | . 30″, 不明                                                    | 月, I                       |                         |
|                                      |                                                                                                    | 100.01                                                      |                                           |                                                              |                            |                         |
| 8 -<br>【#2 :<br>M                    | :<br>導入】<br>51(NG0                                                                                                    | 撮影<br>05194)                                                | <u>1枚</u><br>(子挦                          | , <u>15", 不</u> 明<br>:ち銀河), 1                                | 月, I<br>補正あ                |                         |
| 8 -<br>【#2 :<br>M                    | 導入]<br>新 (NG)                                                                                                    | 撮影<br>05194)<br>二<br>編                                      | <u>1枚</u><br>(子持<br>(集                    | , <u>15", 不</u> 明<br>防銀河),                                   | 月 I<br>補正あ<br>クリ           | い<br>の<br>ア             |
| 8 -<br>【#2 :<br>                     | 導入】<br>51 (NG)<br>↓<br>読み込                                                                                                    | 摄影<br>05194)<br>                                            | 1枚<br>(子提<br>)<br>(子提<br>)<br>(子提         | ,15", 不明<br>防銀河),<br>削除<br>保預                                | 月, I<br>補正あ<br>クリ<br>子     | י<br>יי<br>יי           |
| 8 -<br>【#2 :<br>M                    | <br>導入】<br>51 (NG0<br>↓<br>読み込                                                                                                    | 一根彩<br>25194)<br>二<br>編<br>み                                | <u>1枚</u><br>(子持<br>)<br>(子持<br>)<br>(子持) | ,15",不明<br>防銀河),1<br>削除<br>保存                                | 月 I<br>補正あ<br>クリ<br>子      | 。<br>り<br>ア             |
| 8 -<br>【#2 :<br>                     | <br>導入】<br>51 (NGC<br>51 (NGC<br>5 | 撮影<br>C5194)<br>二<br>編<br>み<br>                             | <u>1枚</u><br>(子持<br>集<br>追抗               | ,15 <sup>"</sup> ,不明<br>防銀河),<br>削除<br>保存<br>限河)             | 月 I<br>補正あ<br>クリ<br>子      | ים<br>ייש<br>ייש<br>ייש |
| 8 -<br>【#2:<br>                      | <br>導入】<br>51(NG0<br>↓<br>読み込<br>(NGC51<br>13h29<br>8.4等:                                                                                                    | 撮影<br>C5194)<br>三<br>編<br>み<br>み<br>94)(子<br>m54.0s<br>写野率: | 1                                         | 15 <sup>°</sup> , 不明<br>お銀河), 計<br>削除<br>保祝<br>扱河)<br>2'00″  | 月.I<br>補正あ<br>クリ<br>子<br>  | <br>り<br>ア<br>入         |
| 8 -<br>【#2:<br>M<br>1<br>座標級:<br>等級: | 導入】<br>51 (NGG<br>↓<br>読み込<br>(NGC51<br>13h29<br>8.4等:                                                                                                    | 撮彩<br>D5194)                                                | 1枚<br>(子 集 追持47°1<br>14%                  | 15 <sup>°</sup> , 不明<br>わ銀河), 行<br>削除<br>保存<br>扱河),<br>2′00″ | 月, I<br>補正あ<br>クリ<br>字<br> | <br><br>入               |

# 5 付録

# ▶ 困ったときは

ステラショットをお使いいただくうえで、本マニュアルを参照してもわから ない点や問題があった場合、以下の順序で解決するかどうかお試しください。

#### アップデータをインストールする

不具合はアップデータをインストールすると解決することがあります。 メニューバーの「ヘルプ」→「ステラショットの更新確認」から最新のアッ プデータがインストールされているか確認します。

#### ●「よくある質問と回答」を参照する

メニューバーの「ヘルプ」→「ステラショット・ホームページ」から製品 ホームページを表示します。サポート情報ページに掲載されている「よ くある質問と回答」で、同様の問題について記述があるかどうか確認し ます。

# ●サポートに問い合わせる

上記を試しても問題が解決しないときは、以下のいずれかの方法で弊 社ユーザーサポート係までお問い合わせください。

・アストロアーツウェブサイト「お問い合わせフォーム」
 ステラショットのメニューバー「ヘルプ」→「お問い合わせフォーム」からも表示します。

#### ・電子メール

·FAX

#### ·郵便

連絡先は本マニュアルの最後のページをご覧ください。

※お電話でのお問い合わせは受け付けておりません。ご了承ください ※お問い合わせの際には本マニュアル内の「サポート規約」をお読みく ださい

# ▶ ソフトウェア使用許諾契約書

「ソフトウェア」を使用される前に、以下の事項を十分にご確認ください。

本契約書は、ご購入のソフトウェア製品に関して、株式会社アストロアーツ(以下弊 社といいます。)とお客様の間における使用許諾契約書です。 契約書の内容を十分にご確認のうえ、お客様が本契約の全ての条項に承諾される場 合にのみ本ソフトウェアをご利用いただけます。

#### 1.定義

本契約で使用される用語の意味は次のとおりとします。

- 「ソフトウェア」とは、このソフトウェア製品に含まれるコンピュータ・プロ グラム、「マルチメディアコンテンツ」及び弊社が別途提供することがある アップデートプログラム等をいい、特段の記載がない限り、弊社が権利者の 許諾のもとに提供する第三者の著作物も含みます。
- マニュアル」とは、ソフトウェアを使用するためにソフトウェアとともに提供する操作解説書、ドキュメントファイルおよび同梱する資料をいいます。
- 3)「マルチメディアコンテンツ」とは、本ソフトウェアに含まれているコン ビュータ上で表示・再生されうる画像・動画・音声等の電子データ及び当該 電子データがコンピュータ上で表示・再生された画像・動画・音声等をいい ます。

#### 2.使用許諾

お客様は次のとおりにソフトウェアおよびマニュアル(以下総称して、「本製 品」とします。)をご使用になれます。

お客様はソフトウェアを、同時に本ソフトウェアを使用しないという条件で、お客様が使用する複数のコンピュータにインストール(複製)して使用できます。

#### 3.禁止事項

お客様は、以下の行為を行わないものとします。ただし、本契約で認められる 場合および弊社の事前の同意がある場合を除きます。

- 本契約に反するソフトウェアの複製および使用ならびにソフトウェアに関す る弊社マニュアル等の複製。
- 2) 製品に表示されている著作権その他権利者の表示を削除または変更を加える こと。
- 3) ソフトウェアの改変あるいはリバースエンジニアリング。
- 4) ソフトウェアの全部または一部の第三者に対する再配布。
- 5) 本契約に基づくソフトウェアの使用権について再使用権を設定もしくは第三

者に譲渡し、または本契約上の地位を第三者に譲渡すること。

- ソフトウェアもしくはその複製物の貸与・譲渡もしくは占有の移転すること。
- 7)お客様が正当に使用する権利を有しないマスターディスクを使用すること。
- 8) ソフトウェアをネットワークサーバに複製し、第三者から接続可能な状態に すること。
- 9)マルチメディアコンテンツそのものの取引・頒布を目的として使用することおよび商標としての使用・登録すること。

#### 4.保証範囲

#### 弊社は、

- ソフトウェアの品質および機能がお客様の特定の使用目的に適合することを 保証するものではなく、また本契約に明示されたほかは、一切ソフトウェア についての瑕疵担保責任および保証責任を負いません(弊社の故意又は重過 失による場合を除く。)。また、ソフトウェアの導入はお客様の責任で行っ ていただき、ソフトウェアの使用およびその結果についても同様とします。
- 2) ソフトウェアの使用または使用不能から生ずるお客様の直接的または間接的 損害については一切責任を負いません。
- 3)マスターディスクの提供を受けた日から90日に限り、ディスクのメディアに 物理的な欠陥があった場合には無料で交換いたします。この場合、交換に要 するマスターディスクの送料その他の費用は弊社負担とします。ただし、領 収書など購入された日を証明するものをご提示いただいた場合に限ります。

#### 5.解除

- お客様が本契約のいずれかの条項に違反したとき、または弊社の著作権を侵害したときは、弊社は本契約を解除しお客様のご使用を終了させることができます。
- 2)本契約が終了した場合、お客様は速やかにお客様のご負担で本契約書の下で作成されたソフトウェアの複製物を弊社に返却あるいは破棄していただくものとします。

#### 6.準拠法·合意管轄

- 1)本契約は、日本国の法律に準拠します。
- 2) 本契約に関する紛争は、東京地方裁判所を第1審の専属的合意管轄裁判所とします。

▶ サポート規約

株式会社アストロアーツ(以下「弊社」という)は、お客様に以下の内容についてご同 意いただくことを条件として「ユーザーサポート」(以下「本サービス」という)を提供 いたします。

第1条(本サービス内容)

弊社はお客様に対し、本サービスの対象製品の導入方法、基本的な操作方法 及び製品機能に関するお問い合わせに対する回答等のサービスを次の方法で無 償で提供します。

- ア)弊社web (http://www.astroarts.co.jp/)における対象製品についての情報提供
- イ)弊社が上記web上で提供する対象製品の無償のリビジョン、バージョン アップに伴う修正プログラム又はデータの提供
- ウ)上記web上のフォーマットにより送信される電子メール及び弊社が指定 する弊社電子メールアドレスへの電子メールによる問い合わせ

2.以下に列挙する事項はサポート対象外とします。

・お客様がユーザー登録を完了された製品以外の製品に関する事項
 ・弊社が明示する動作環境以外の環境下でのご使用に関する事項
 ・リビジョン、バージョンアップに伴うアップグレード作業の請負
 ・お客様固有の動作環境(OS、ハードウェア、ネットワーク環境)に関する事項
 ・出張サポート

・他社製品との互換の確認及び検証

- ・プログラミング、スクリプト記述に関する事項
- ・日本国外からのお問い合わせ

・上記の他弊社が個別の問い合わせにおいてサポート対象外と判断した事項

#### 第2条(本サービスの対象)

以上

本サービスは、弊社の発売するソフトウェア製品を対象とします。また、サポート対象製品は、新製品の発売、旧製品の製造終了等の理由により、予告なく変更されることがあります。(最新の情報につきましては、弊社webにて公表しておりますのでご確認ください)

2.本サービスは、お客様がユーザー登録を完了している製品に対してのみ提供さ れるものとします。

#### 第3条(シリアル番号)

弊社はお客様に対し、弊社ソフトウェア各製品についてシリアル番号を発行し ます。このシリアル番号は、お客様が本サービスを利用される際に必要です。 また、シリアル番号は、お客様が本サービスを利用する権利を持つことの証明 になりますので、本サービス期間中は大切に保管していただくものとします。

2.弊社は、シリアル番号を第三者が不正使用することによって発生した損害については、一切責任を負わないものとします。

3.お客様は、シリアル番号を紛失すると本サービスを受けられなくなることがあります。

#### 第4条(本サービスの期間及び日時)

本サービスの期間は、ご購入された製品のバージョンが販売停止または製造停止となった日から2年で終了します。

2.本サービスの提供時間、受付時間及び休業日等は以下の通りです。

・弊社Web上での情報提供、修正プログラム及びデータの提供は24時間 (休日なし。ただし、サーバー・メインテナンス等により停止することがあります。)
・受付時間:弊社Web上フォーマットにより送信される電子メールは24時間受付 (休日なし。ただし、回答は下記電子メール対応(回答)時間内を原則とし、受付 は サーバー・メインテナンス等により停止することがあります。)

弊社の電子メール対応(回答)時間:10:00 ~ 12:00、13:00 ~ 17:00(土曜、日 曜、祝日、弊社特別休業日を除く)

#### 第5条(本サービスに対する協力)

お客様からお問い合わせいただいた問題の原因調査において、お客様に協力いただく場合があります。その場合、お客様は可能な範囲で弊社に協力いただく ものとします。

2.お客様が弊社が提供する本サービスを超える要求を行った場合、又は弊社が 本サービスを提供するにあたりお客様のご協力が得られない場合には、当該お 客様に対する本サービスの提供をお断りすることがあります。

#### 第6条(責任の制限)

弊社のサポートはあくまで助言としてお客様に提供されるものであり、お問い 合わせいただいた問題の解決、お客様の特定の目的に適うこと、及び不具合の 修補を保証するものではありません。 2.弊社は、サポートの利用によりお客様に生じた逸失利益、データの消失、派生的または間接的な損害について弊社の故意又は重過失による場合を除きいかなる責任も負いません。 万一、弊社がお客様に損害賠償責任を負う場合には、対象製品の購入代金を

カー、 弊社かお各様に損害賠償員任を負う場合には、対象要品の賄人代金を 上限とします。

#### 第7条(情報等の帰属・利用)

本サービスのもとに弊社とお客様の間で交換されるサポートサービスの情報、 及びこれにかかわるノウハウ等は、弊社に帰属するものとし、弊社はお客様の 承諾なしにこれらを使用、利用、変更、複製、販売等を行うことができます。

2.お客様は、弊社から入手した技術情報については、複製、販売、出版、その他 営利目的での利用を行うことはできないものとします。

3.本サービス提供に伴い取得したお客様の個人情報は、本規約とは別個にお客 様が同意した場合を除き、本サービス提供の目的にのみ使用いたします。

#### 第8条(本規定の変更)

弊社は、本規約の内容を予告なしに変更することができます。本規約の変更は、 弊社がお客様に対して別段の通知をした場合を除き、第1条1項アで示した弊社 web上で公表します。

本規約変更の公表後は、変更後の規約を適用するものとします。

#### 第9条(準拠法)

本規約の成立、効力、履行及び解釈については、日本法が適用されるものとします。

#### 第10条(管轄裁判所)

本サービスに関連して、お客様と弊社との間で紛争が生じた場合には、当事者 間で誠意をもってこれを解決するものとします。

2.お客様と弊社との協議により解決しない場合、東京地方裁判所を第一審の専 属的合意管轄裁判所とします。

付則

平成16年 4月 1日 制定 平成18年 4月 1日 改訂 平成27年 9月 1日 改訂

# ▶ 個人情報の取扱いについて

株式会社アストロアーツは、当社製品のユーザー登録で収集したすべてのお客様の 『個人情報』について管理・運用を行います。予めご了承ください。

- 1.ここでいう個人情報とは、製品ユーザー登録の氏名、性別、年齢、住所、電話 番号、電子メールアドレス、その他各お客様固有の情報をいいます。
- 2.当社では下記利用目的のためにお客様の個人情報を収集させて頂いており ます。
  - ・セール、キャンペーン、イベント、アンケート等のご案内やダイレクトメール (以下DM)をお届けするため
  - ・市場調査、購買動向の把握などの資料作成のため
  - ・商品のバージョンアップ、サービスの改良や、新たな商品・サービスを開発するため

3.収集させて頂いた情報は当社でのみ利用いたします。

- 4.利用目的を変更する場合には、事前にご本人にその目的をご連絡するか、公表 致します。新たな目的に同意いただけない場合には拒否することができます。
- 5.ご本人の同意がある場合や、監督官庁からの要請、法令により開示を求められ た場合及び当社の定める業務委託業者に業務の一部を委託する場合等、正当 な理由がある場合の他は、個人識別が可能な状態で当社外の第三者に情報を 提供致しません。尚、業務委託先での取扱については、当社が責任を持って管 理・運用致します。
- 6.お客様ご自身から、ご本人の個人情報につきまして、訂正、削除の要請を受けたときは、その意志を尊重し、個人情報の訂正、削除を行います。ただし、削除の要請を受けた場合は、ご案内やDMをお届けできなくなりますので、ご留意ください。
- 7.当社は、一般に公開された情報を除き、ご本人の同意なく、第三者からお客様 の個人情報を収集し、利用する事はございません。
- 8.当社は、お預かりした個人情報のお取扱いに関し、管理体制整備や社員教育等、 必要な手段・努力を講じ、これを徹底致します。

▶商標について

Copyright © 2015-2016 AstroArts Inc.

StellaShot、ステラショットは株式会社アストロアーツの登録商標です。 Microsoft Windows operating systemは米国Microsoft Corporation の米国およびその他の国における登録商標または商標です。

その他、一般に会社名、製品名は、各社の登録商標、商標または製品名、商品名です。

Canon SDK
 Copyright Canon Inc. 2006-2015 All Rights Reserved

Nikon SDK

Copyright Nikon Electronic Imaging - All rights reserved

·QHYCCD SDK

Copyright (c) 2014 QHYCCD. All Rights Reserved.

Starlight Xpress SDK

Copyright (c) 2003 David Schmenk All rights reserved.

Module of JPEG

This software is based in part on the work of the Independent JPEG Group. Module of TIFF

- Copyright © 1988-1997 Sam Leffler
- Copyright © 1991-1997 Silicon Graphics. Inc.

·Module of PNG

- Copyright © 1998-2011 Glenn Randers-Pehrson
- Copyright © 1996-1997 Andreas Dilger

Copyright © 1995-1996 Guy Eric Schalnat, Group 42, Inc.

Copyright © 1995-2010 Jean-loup Gailly and Mark Adler

PIXY System 2 C++ Library

Copyright © 1998-2014 Seiichi Yoshida All rights reserved.

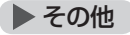

# ●著作権について

本製品は著作権上の保護を受けています。本製品の一部あるいは全部 (ソフトウェアおよびプログラム、マニュアルを含む)について、株式会 社アストロアーツから文書による許諾を得ずに、いかなる方法において も無断で複写・複製することは禁じられています。また、第三者への売 買・譲渡・貸与・ネットワークを通じての領布および再使用許諾すること も禁じられています。

#### ●補償責任について

本製品を使用した結果、損害が生じた場合、株式会社アストロアーツでは補償いたしません。

# ステラショット マニュアル

| 2018年4月1日     | 第4版発行                           |
|---------------|---------------------------------|
| 開発·販売元        | 株式会社アストロアーツ                     |
|               | 〒151-0063 東京都渋谷区富ヶ谷2-41-12      |
|               | 富ヶ谷小川ビル1F                       |
|               | FAX:03-5790-0877                |
|               | E-mail:support@astroarts.co.jp  |
|               | URL:http://www.astroarts.co.jp/ |
| 開発協力          | 古庄歩                             |
| 制作協力(順不同·敬称略) |                                 |
|               | 吉田誠一/北里知也/株式会社ジズコ/協栄産業株式会社/     |
|               | 株式会社サイトロンジャパン/株式会社高橋製作所/        |
|               | 株式会社ケンコー・トキナー/株式会社ビクセン/         |
|               | キヤノンマーケティングジャパン株式会社/            |
|               | 株式会社ニコンイメージングジャパン               |
| グラフィックデザイン    | 有限会社シンクガレージ                     |
| マニュアル制作       | 石井順子(有限会社バーズツウ)                 |
|               |                                 |

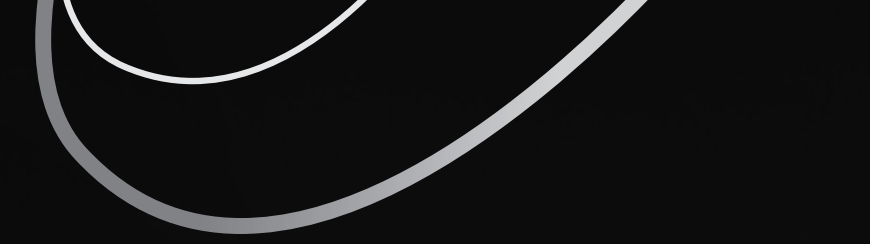

#### シリアル番号:

シリアル番号貼付欄

※シリアル番号はソフトウェアのインストール時、ユーザー登録、サポートを受ける際に 必要となります。本マニュアルとともに大切に保管してください。